Loftware<sup>®</sup> NiceLabel

# Loftware Printer Driver Installation Guide

Rev-2024-3

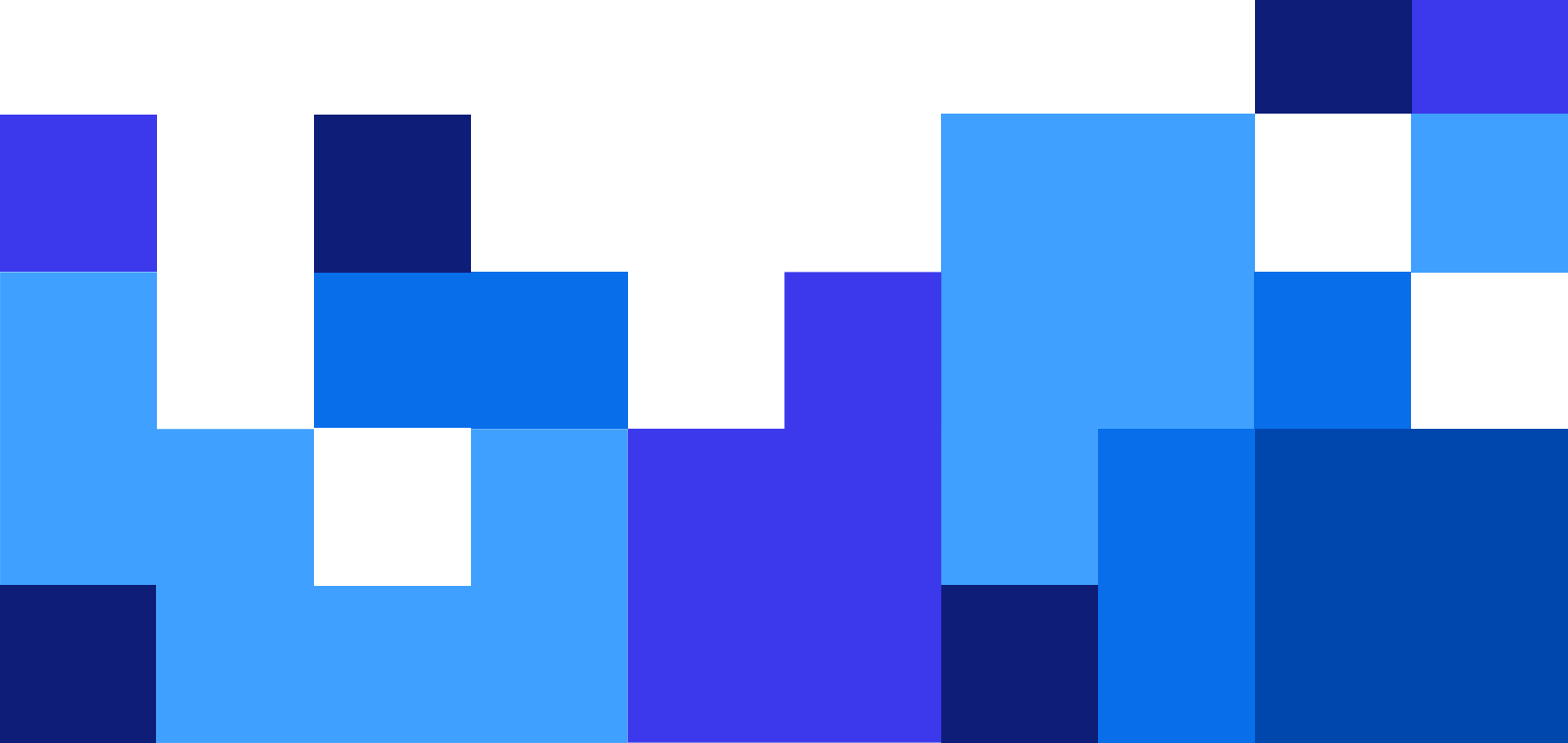

## **Table of Contents**

| 1. Installing printer drivers                                                              | 4  |
|--------------------------------------------------------------------------------------------|----|
| 1.1. Installation with PrnInst                                                             | 4  |
| 1.1.1. Introductory Steps                                                                  | 5  |
| 1.1.2. Network Port Installation Steps                                                     | 8  |
| 1.1.2.1. Network port installation using network discovery                                 | 8  |
| 1.1.2.2. Manual Network port installation                                                  | 1( |
| 1.1.3. USB Port Installation Steps                                                         | 13 |
| 1.1.4. Bluetooth Port Installation Steps                                                   | 14 |
| 1.1.5. Other Port Installation Steps                                                       | 10 |
| 1.1.6. Printer Options                                                                     | 17 |
| 1.1.7. Installation Process                                                                | 18 |
| 1.2. Windows Based Printer Driver Installation                                             | 19 |
| 1.2.1. Printer Driver Installation using Windows Tools                                     | 19 |
| 1.2.1.1. Plug and Play Driver Setup                                                        | 19 |
| 1.2.1.2. Your printer driver is available on the Windows Update site                       | 20 |
| 1.2.1.3. Manual printer driver installation - your printer driver is unavailable on        |    |
| the Windows Update site                                                                    | 2′ |
| 1.2.1.4. Preinstalling printer drivers                                                     | 2' |
| 1.2.1.4.1. Syntax                                                                          | 22 |
| 1.2.1.4.2. Sample                                                                          | 22 |
| 2. Removing printer drivers                                                                | 23 |
| 2.1. Printer drivers removal with PrnInst                                                  | 23 |
| 2.1.1. Removing one or more printer drivers                                                | 23 |
| 2.1.2. Removing preloaded printer drivers                                                  | 2  |
| 2.2. Printer driver removal using Windows Tools                                            | 20 |
| 2.3. Removing drivers from Windows driver store                                            | 2  |
| 3. Updating printer drivers                                                                | 28 |
| 3.1. Updating drivers with print jobs in Windows spooler                                   | 30 |
| 4. Troubleshooting                                                                         | 3  |
| 4.1. Locked Printer Driver                                                                 | 32 |
| 4.1.1. Example: Windows Explorer locks driver                                              | 32 |
| 4.2. Possible printer driver update issues                                                 | 3  |
| 5. Appendix A: Installing printer drivers on Windows server and client machines            | 34 |
| 5.1. Installing drivers on servers                                                         | 34 |
| 5.2. Adding printers on client computers                                                   | 3  |
| 5.3. Upgrading drivers on servers                                                          | 30 |
| 5.4. Upgrading drivers on clients                                                          | 4( |
| 5.5. Changing Printing Defaults settings                                                   | 4' |
| 5.6. Downgrading drivers                                                                   | 43 |
| On the server                                                                              | 43 |
| On the client                                                                              | 44 |
| 5.7. Troubleshooting (removing drivers from servers)                                       | 4  |
| 6. Appendix B: PrnInst command line parameters for installing and removing printer drivers | 48 |

| INSTPRN – Printer driver installation                         | 48 |
|---------------------------------------------------------------|----|
| INSTMULTPRN – Installation of multiple Printers               | 49 |
| LANG – Setting the PrnInst language                           | 49 |
| UNINSTALLPRN – Uninstall a specific printer                   | 50 |
| UNINSTALLALL – Uninstall all printers                         | 51 |
| NOLICENCE – No license display                                | 51 |
| DIR - Change start browsing path                              | 51 |
| PREINSTALL – Preinstall driver package                        | 52 |
| UNINSTALLPACKAGE – Uninstall driver package                   | 52 |
| INSTALLPORTMON – Silent installation of Advanced Port Monitor | 52 |

# 1. Installing printer drivers

Use this document to learn how to install, upgrade, uninstall and troubleshoot Loftware printer drivers on your Windows system. This document refers to **Windows 10**, but you can apply similar steps to other supported Windows operating systems.

There are two ways to install Loftware printer drivers. We recommend you to use Loftware **PrnInst** application. You can run **PrnInst** application as a graphical user interface (a wizard) or via the command-line interface. The alternative option is to use the Windows **Add printer or scanner** process.

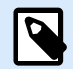

#### NOTE

Before starting with printer driver installation, make sure you are logged in as an administrator.

## 1.1. Installation with PrnInst

**Printer Installation Wizard (PrnInst)** is a wizard type of application to install Loftware printer drivers on your Windows system.

PrnInst based driver installation is available for printing devices that are connected to a LAN network or any other computer port.

Download your Loftware printer driver from the printer download page and run the downloaded selfextractable .exe file. PrnInst application starts automatically. Follow the below described wizard steps to install the driver.

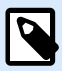

#### NOTE

Disable printer mapping when you install your printer driver using the remote desktop connection. To disable printer mapping, open the **Remote Desktop Connection** window and deselect **Printers** option in the **Local Resources** tab.

| 3                      | Remote Desktop Connection 🛛 🗖 🗙                                                                                            |
|------------------------|----------------------------------------------------------------------------------------------------|
| <b>S</b>               | Remote Desktop<br>Connection                                                                                               |
| General D<br>Remote au | lisplay Local Resources Programs Experience Advanced<br>udio<br>Configure remote audio settings.                           |
| Keyboard               | Apply Windows key combinations:<br>Only when using the full screen<br>Example: ALT+TAB                                     |
| Local devi             | ices and resources<br>Choose the devices and resources that you want to use in<br>your remote session.<br>Printers<br>More |
| Hide Op                | tions Connect <u>H</u> elp                                                                                                 |
|                        |                                                                                                    |

## 1.1.1. Introductory Steps

To complete introductory PrnInst steps:

1. Double click your downloaded driver package .exe file and click the **Unzip** button.

| WinZip Self-Extractor -                                               | ×          |
|-----------------------------------------------------------------------|------------|
| To unzip all files in to the specified folder press the Unzip button. | Unzip      |
| Unzip to folder:                                                      | Run WinZip |
| Printer Drivers\c Browse                                              | Close      |
| ✓ Overwrite files without prompting                                   | About      |
| When done unzipping open: PRNINST                                     | Help       |
|                                                                       |            |

2. After your files self-extract, click **OK**.

| WinZip Self-Extractor             | × |
|-----------------------------------|---|
| 189 file(s) unzipped successfully |   |
| ОК                                |   |

- 3. Allow your computer to run the printer install wizard.
- 4. Welcome screen appears. Click **Next**.

| Printer Installation Wizard |                                                                                 |
|-----------------------------|---------------------------------------------------------------------------------|
| Loftware                    | This wizard will help you install, update or remove printer drivers.            |
|                             |                                                                                 |
|                             |                                                                                 |
|                             | Version 10.5.5.2<br>Copyright (c) 2024 Euro Plus d.o.o.<br>All Rights Reserved. |
|                             | Exit < Previous Next >                                                          |

5. Select Install Printer Driver and click Next.

| Printer Inst    | allation Wizard                                                                 |                       |
|-----------------|---------------------------------------------------------------------------------|-----------------------|
| Installa<br>Ple | ation Options<br>ease select one of the driver installation or removal options. | Loftware <sup>-</sup> |
| $\rightarrow$   | Install Printer Driver<br>Installs printer driver.                              |                       |
| $\rightarrow$   | Update Printer Drivers<br>No suitable printer driver is already installed.      |                       |
| $\rightarrow$   | Uninstall Printer Drivers<br>Uninstalls one or more printer drivers.            |                       |
| $\rightarrow$   | Remove Preloaded Drivers<br>No previously preloaded drivers found.              |                       |
|                 | Exit < P                                                                        | revious Next >        |

6. Accept the terms of the License agreement and click Next.

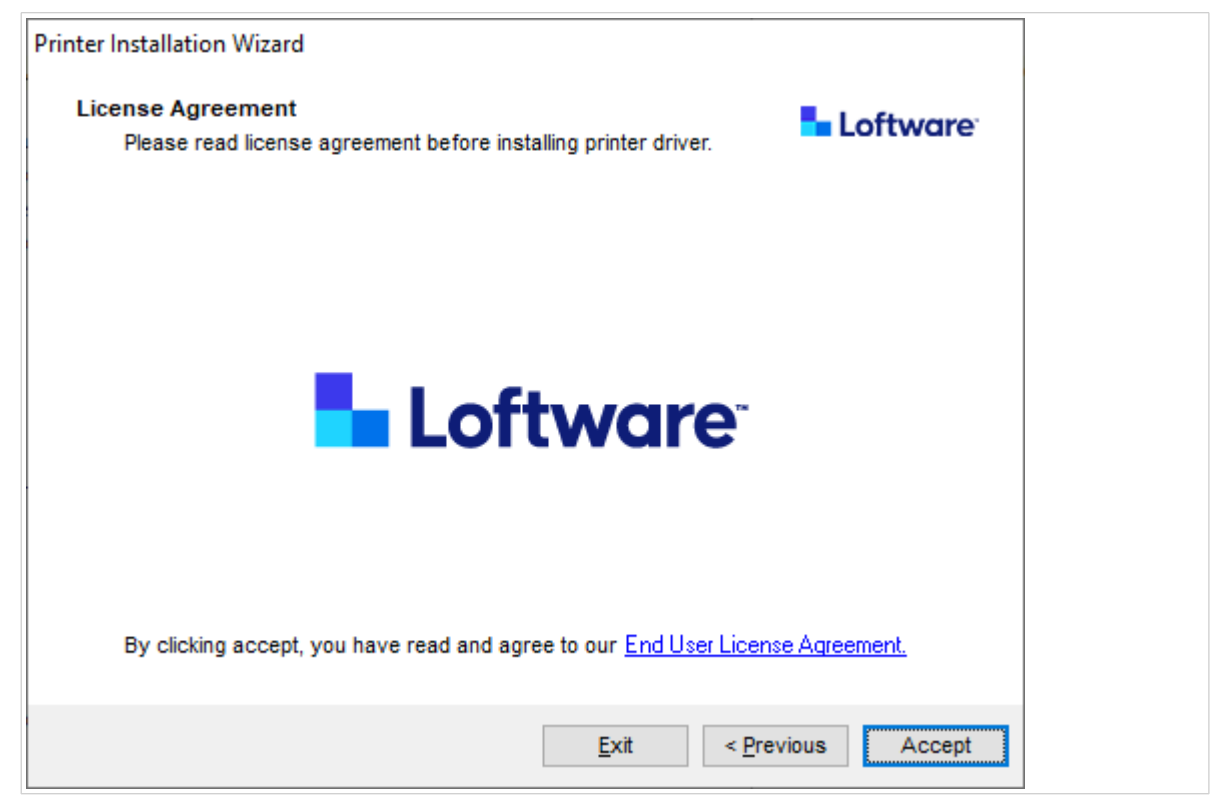

7. Select printer port and click **Next**.

| Printer Installation Wizard                                       |                       |
|-------------------------------------------------------------------|-----------------------|
| Select Port<br>Select port to which the printer is attached.      | Loftware <sup>-</sup> |
| → Network Port<br>Ethernet (LAN) or Wireless (WiFi) installation. |                       |
| → USB Port<br>Installation of USB Plug and play device.           |                       |
| → Other<br>Installation on Serial (COM) or Parallel (LPT) ports.  |                       |
|                                                                   |                       |
| Exit < P                                                          | Next >                |

Steps for the available printer port options are described in dedicated topics:

- Network Port Installation Steps
- Section 1.1.3, "USB Port Installation Steps"
- Section 1.1.4, "Bluetooth Port Installation Steps"
- Section 1.1.5, "Other Port Installation Steps"

#### NOTE

Check the available ports on your printer before you select the printer port you want to use at installation. Some printer models have only a limited selection of printer ports.

#### 1.1.2. Network Port Installation Steps

After selecting the network port, install one of the printers that are discovered on the network, or install the printer manually.

#### 1.1.2.1. Network port installation using network discovery

Detect Network Printer window opens after starting the network port installation process.

1. Select the detected network printer and click Add.

| Printer Installation Wizard                                                                                                    |                       |
|----------------------------------------------------------------------------------------------------|-----------------------|
| Detect Network Printer<br>Please select the printer found on the local network.                                                                     | Loftware <sup>-</sup> |
| The listed printers were found on the network. Please select the desire<br>press the Add button. Press Manual button if your printer is not listed. | d printer and         |
| (192, 131)<br>(192, 31)<br>(192, 73)<br>(192, 73)                                                                                                   |                       |
|                                                                                                    | Refresh               |
| Exit < Previous M                                                                                                    | anual Add             |

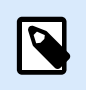

#### NOTE

Network ports that are in use are listed at the bottom of the list and grayed out.

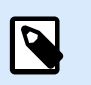

#### NOTE

For printers that identify themselves by their series (and not by the exact model), select from the listed series of printers. This series may include multiple printer models. The selection directs you to the Printer options step.

2. If specific models of the detected printer's vendor are listed, select the appropriate one and click **Next**.

| elect Printer<br>Please select the printer that you would like to install. | NiceLabel         |
|----------------------------------------------------------------------------|-------------------|
|                                                                            |                   |
| Exit                                                                       | < Previous Next > |

- 3. Wizard redirects you to the Printer options step.
- 4. Follow the wizard to install your printer driver.

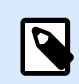

#### NOTE

Network discovery is available if the printer model supports bidirectional communication.

#### 1.1.2.2. Manual Network port installation

**Detect Network Printer** window opens after starting the network port installation process.

1. To start the manual network port printer driver installation, click Manual.

| Printer Installation Wizard                                                                                                    |                           |
|----------------------------------------------------------------------------------------------------|---------------------------|
| Detect Network Printer                                                                                                    | Loftware                  |
| Please select the printer found on the local network.                                                                                       |                           |
| The listed printers were found on the network. Please select the d<br>press the Add button. Press Manual button if your printer is not list | esired printer and<br>ed. |
| (192. 131)<br>(192. 31)                                                                                                    |                           |
| (192. 73)                                                                                                    |                           |
|                                                                                                    |                           |
|                                                                                                    |                           |
|                                                                                                    |                           |
|                                                                                                    |                           |
|                                                                                                    |                           |
|                                                                                                    | Refresh                   |
| Exit < Previous                                                                                                    | Manual Add                |
|                                                                                                    |                           |

2. Select your printer model.

| Select Printer<br>Please select the printer that you would like to in                                                                                                    | nstall.                               |
|----------------------------------------------------------------------------------------------------|---------------------------------------|
| Andre Den andre                                                                                                    | · · · · · · · · · · · · · · · · · · · |
| water one for that                                                                                                    |                                       |
| Andres - College - Annel                                                                                                    |                                       |
| weather the second second                                                                                                    |                                       |
| And the local difference of the local difference of th |                                       |
| water                                                                                                    |                                       |
| Bandeter - Canada Bange                                                                                                    |                                       |
|                                                                                                    | 0.0                                   |

- 3. In **Select Network Port** window select which network port your printer will connect to.
  - Create a new network port option opens the Add Network Port window.

| Create a new network part |                          |               |        |
|---------------------------|--------------------------|---------------|--------|
| Use an existing port:     |                          |               |        |
| Port                      | Туре                     | Configuration | ^      |
| LAN_                      | TCP/IP Advanced Port     | 192. 3:9100   |        |
| LAN_                      | TCP/IP Advanced Port     | 192. 3:9100   |        |
| LAN_                      | There is a second of the | 192. 7:790    |        |
| LAN_                      | . TCP/IP Advanced Port   | 192. :9100    |        |
| LAN_                      | TCP/IP Advanced Port     | 192. ::9100   |        |
| LAN_                      | TCP/IP Advanced Port     | 192. :9100    |        |
| LAN_                      | TCP/IP Advanced Port     | 192. :9100    |        |
|                           |                          |               | $\sim$ |

| Printer Installation Wizard                     |                   |             |            |          |
|-------------------------------------------------|-------------------|-------------|------------|----------|
| Add Network Port<br>Enter port configuration fo | the desired print | ter.        | 50         | Loftware |
| Port name:                                      | LAN_My_Netw       | ork_printer |            |          |
| Printer Name or IP Address:                     |                   |             |            |          |
| Port number:                                    | 9100              |             |            |          |
|                                                 |                   |             |            |          |
|                                                 |                   |             |            |          |
|                                                 |                   |             |            |          |
|                                                 |                   |             |            |          |
|                                                 |                   |             |            |          |
|                                                 |                   |             |            |          |
|                                                 |                   |             |            |          |
|                                                 |                   | Exit        | < Previous | Next >   |

• Port Name: defines the name for the newly created network port.

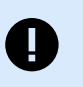

#### IMPORTANT

Use the "LAN\_" prefix in the **Port Name** to signal the printer driver that this is a bidirectional enabled port. Without the "LAN\_" prefix, bidirectional communication stops and disables printer status checking.

#### **Example:**

LAN\_MyPrinter\_300 dpi

- **Printer Name or IP Address**: defines which printer connects to the newly created network port.
- **Port Number**: number of the newly created network port. PrnInst suggests the number automatically.

• Use an existing port: selects an automatically detected network port to connect the printer.

| Select Network Port         |                      |           | Loftw    | ar |
|-----------------------------|----------------------|-----------|----------|----|
| Select the port your printe | er is connected to.  |           |          |    |
| Create a new network por    | t                    |           |          |    |
| Use an existing port:       |                      |           |          |    |
| Port                        | Туре                 | Configura | tion     | ^  |
| LAN_                        | TCP/IP Advanced Port | 192.1     | 23:9100  |    |
| LAN_                        | TCP/IP Advanced Port | 192.1     | 23:9100  |    |
| LAN_                        | SATOV6 Advanced P    | 192.1     | 37:790   |    |
| LAN_                        | TCP/IP Advanced Port | 192.1     | 3:9100   |    |
| LAN_                        | TCP/IP Advanced Port | 192.1     | 2:9100   |    |
| LAN_                        | TCP/IP Advanced Port | 192.1     | 4:9100   |    |
| LAN_                        | TCP/IP Advanced Port | 192.1     | 3:9100   |    |
|                             |                      |           |          | ~  |
| Show all ports              |                      |           | Configur | е  |
|                             |                      |           |          |    |

- Enable **Show all ports** option to list all available (also non-network) ports.
- · Click Next to proceed to Printer Options step.

#### 1.1.3. USB Port Installation Steps

Start USB printer installation without your printer connected to your computer.

|                                                   | Printer inst                             |                                        | aru                                            |          |
|---------------------------------------------------|------------------------------------------|----------------------------------------|------------------------------------------------|----------|
| Detect USB Printer                                | t printer connected t                    | o USB port                             | - <b>-</b> - <b>-</b> -                        | Loftware |
| Automatically detec                               | a princer connected (                    | 0 0 0 D poit.                          |                                                |          |
| Please connect the<br>already connected<br>cable. | printer to USB port and turned on please | and then turn on t<br>e disconnect and | he printer. If printer i<br>then reconnect the | s<br>USB |
|                                                   |                                          |                                        |                                                |          |
|                                                   |                                          |                                        |                                                |          |
|                                                   |                                          |                                        |                                                |          |
|                                                   |                                          |                                        |                                                |          |
|                                                   |                                          |                                        |                                                |          |
|                                                   |                                          |                                        |                                                |          |
|                                                   |                                          |                                        |                                                |          |
|                                                   |                                          |                                        |                                                |          |
|                                                   |                                          |                                        |                                                |          |

Connect and turn on your USB printer when the installation wizard prompts you.

When installing a USB printer, PrnInst automatically detects the connected printer using Plug and Play functionality.

- 1. PrnInst takes you to the final stage of the printer driver installation process. The Printer option window opens.
- 2. If the printer driver for the connected printer is already installed, PrnInst offers you to update your driver. Click **Next** to proceed to Printer driver update.

If your driver doesn't recognize your printer's Plug and Play ID, the **Select Printer** window opens.

|      |  | and polect the printer that we          |
|------|--|-----------------------------------------|
|      |  | ase select the printer that yo          |
| ^    |  | 1212.01.01                              |
|      |  | ALL ALL ALL ALL ALL ALL ALL ALL ALL ALL |
|      |  | tion by even                            |
|      |  |                                         |
|      |  | Contract of the same                    |
|      |  | Lange deven                             |
|      |  | · · · · · · · · · · · · · · · · · · ·   |
|      |  | Colonial Rep states it                  |
|      |  | · Contrast free of Street St.           |
|      |  | Charles and right                       |
| 1000 |  | CONTRACTOR OF CONTRACTOR                |
|      |  |                                         |

3. Click **Next** after you select your printer model. PrnInst takes you to the final stage of the printer driver installation process. The Printer option window opens.

#### 1.1.4. Bluetooth Port Installation Steps

After selecting the Bluetooth port printer connection option, follow the steps below.

1. PrnInst automatically scans for the available Bluetooth printers. Make sure your printer is turned on and visible.

| 💇 Add a device                               | ×           |
|----------------------------------------------|-------------|
| Choose a device or printer to add to this PC |             |
| Printer                                      |             |
|                                              |             |
| Not finding what you're looking for?         |             |
|                                              | Next Cancel |

Once PrnInst detects your Bluetooth printer, click Next.

- 2. Pair the Bluetooth printer with your computer. To complete the pairing, the passcode on your installation window must match the passcode your printer prints:
  - If the passcodes match, click Yes. This continues the installation.
  - If the passcodes do not match, click No. This restarts the installation. Once the passcodes match, click Yes to continue.
- 3. Select the printer you wish to install. Click Next to proceed to the Printer Options step.

| Select Printer<br>Please select the printer that you would                                                                                                    | like to install. | ftware |
|----------------------------------------------------------------------------------------------------|------------------|--------|
|                                                                                                    |                  |        |
|                                                                                                    |                  | ^      |
| weiter i finnen i finne wir fant                                                                                                    |                  |        |
| suggest                                                                                                    |                  |        |
| and the solution of a second second                                                                                                    |                  |        |
| TANK CARDON STREET                                                                                                    |                  |        |
| And Inc. Contract of the second                                                                                                    |                  |        |
| PARTY INTERPORT                                                                                                    |                  |        |
| And a state of the second second                                                                                                    |                  |        |
| A CONTRACT OF A CONTRACT OF A |                  |        |
| THE PARTY PARTY AND A PARTY OF                                                                                                    |                  |        |
|                                                                                                    |                  |        |
|                                                                                                    |                  |        |

#### 1.1.5. Other Port Installation Steps

**Other** port selection allows you to connect your printer to parallel (LPT), serial (COM), or other ports that are not listed in the initial port selection step. After selecting the **Other** port connection option, follow the steps below.

1. Select your printer model.

| Select Printer Please select the printer that you would like to i                                                                                                    | install |
|----------------------------------------------------------------------------------------------------|---------|
|                                                                                                    |         |
| And a state of the second                                                                                                    | ^       |
| weather them, they without                                                                                                    |         |
| Contract Contract Contract                                                                                                    |         |
| Total - Contra - Street                                                                                                    |         |
| And I LANS AN AD                                                                                                    |         |
| And the second second second                                                                                                    |         |
| PROFESSION PROPERTY.                                                                                                    |         |
| wanted a second of the                                                                                                    |         |
| And Address of the second second seco |         |
|                                                                                                    | 881     |
|                                                                                                    |         |

2. Define the port for connecting your printer. You can select the existing port or add a new port,

| Print | ter Installation Wizard<br>Select Local Port<br>Select the port your printer is c | connected to.         | Loftwo                | are <sup>.</sup>                                                                                                    |
|-------|-----------------------------------------------------------------------------------|-----------------------|-----------------------|----------------------------------------------------------------------------------------------------|
| [     | Port                                                                              | Туре                  | Configuration         | ^                                                                                                    |
|       | LPT1:                                                                             | Printer Port          |                       |                                                                                                    |
|       | LPT2:                                                                             | Printer Port          |                       |                                                                                                    |
|       | LPT3:                                                                             | Printer Port          |                       |                                                                                                    |
|       | COM1:                                                                             | Serial Port           |                       |                                                                                                    |
|       | COM2:                                                                             | Serial Port           |                       |                                                                                                    |
|       | COM3:                                                                             | Serial Port           |                       |                                                                                                    |
|       | COM4:                                                                             | Serial Port           |                       |                                                                                                    |
|       | FILE:                                                                             | Local Port            |                       |                                                                                                    |
|       | LAN_EIDOS_XTOXL6ie                                                                | Advanced Port Monitor | 192.168.148.211:16664 |                                                                                                    |
| l     | C:\ProoramData\TechSmith\Sna                                                      | Local Port            |                       | ×                                                                                                    |
|       |                                                                                   | Add                   | d Port Configure      | e in the second second s |
|       |                                                                                   | Exit                  | < Previous Ne         | xt >                                                                                                    |

- Add Port... opens Advanced TCP/IP Port Configuration window. Configure and use this port for your network printers.
- **Configure** Change settings to the existing port.
- 3. Click Next to proceed to Printer options.

## 1.1.6. Printer Options

In the **Printer Options** window, you can set or change your printer identity parameters.

| Printer Options<br>Please select printer | options before installation.               |
|------------------------------------------|--------------------------------------------|
| Printer <u>n</u> ame:                    | NiceLabel Printer 300DPI                   |
| Driver version:                          | 10.0.0.23373                               |
| Port name:                               | LPT1:                                      |
| Select language:                         | English                                    |
| Location:                                | John's office                              |
| Comment:                                 | Check for the right stock before you print |
| I want to use this                       | printer as the Windows default printer     |

- **Printer name**. You can change the default printer name provided by the driver installation. You can set your custom printer name to make it easily recognizable after the installation.
- Select language. Select the language you prefer during the installation.

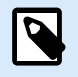

#### NOTE

The actual driver User Interface (UI) language on your computer might be different form the language you selected during the installation. The driver UI language depends on your computer **Language settings**.

- Location: adds information about the physical location of your printer. This way you can locate your
  printer in case there are multiple printers installed on your computer. Location input is just your
  comment and does not affect driver functionality. You can also add or change your Location data in
  Printer Properties > General after you install your driver.
- Comment: adds additional information or comments about your printer. Use this option also to identify your printer in case you have multiple printers installed on your computer. Comment input is just your remark and does not affect driver functionality. You can also add or change your Comment data in Printer Properties > General tab after you install your driver.

Enable I want to use this printer as the Windows default printer to set the current printer as the default system printer.

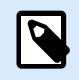

#### NOTE

You can change your default printer later in Printers & scanners on your system.

Click Install to initiate the printer driver installation process.

#### 1.1.7. Installation Process

The printer driver installation window appears after you click Install.

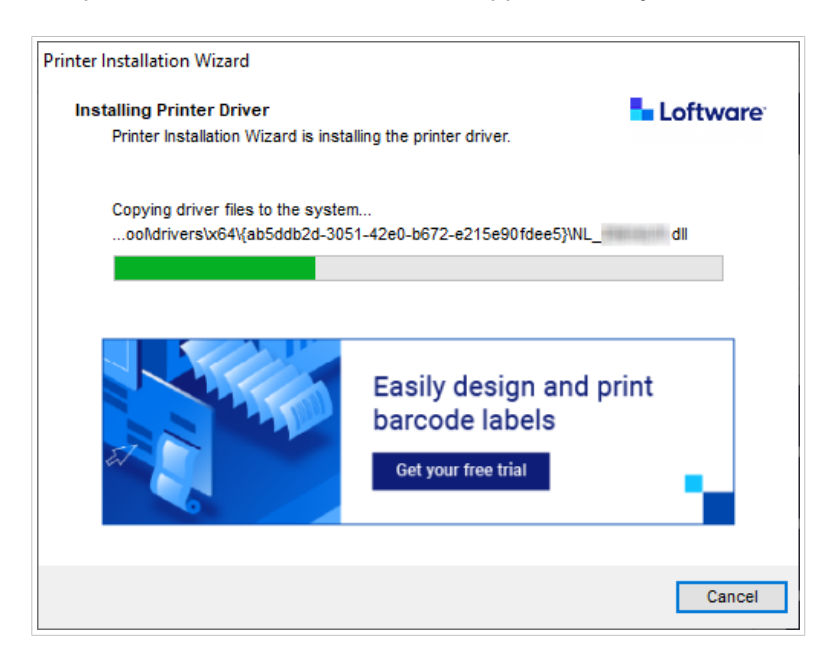

The Summary window appears after a successful installation.

| Operation completed. Please read the summary below.                  | Loftware        |
|----------------------------------------------------------------------|-----------------|
| Installed printers:                                                  |                 |
| Installation of NiceLabel Printer 300DPI (ver. 10.0.0.23373) on port | LPT1:succeeded. |
|                                                                      |                 |
|                                                                      |                 |
|                                                                      |                 |
|                                                                      |                 |
|                                                                      |                 |
|                                                                      |                 |
|                                                                      |                 |

To get familiar with the installation specifics of your printer, enable the **Open the Printer Installation Guidelines** when the wizard closes. After completing the installation, the **Help** window opens, explaining the necessary steps for successful printing with the newly installed printer. Click **Open printing preferences** to change the default settings of your printer. You can set up your printer also later, in Windows settings, **Printers & scanners** section.

Click **Install another printer** if you wish to continue installing additional printers from the same manufacturer.

## **1.2. Windows Based Printer Driver Installation**

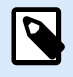

#### NOTE

Use this method only in special situations, where PrnInst is not acceptable.

You can install your Loftware printer driver using Windows tools. Installation is the same as with other Windows-based printer drivers.

#### 1.2.1. Printer Driver Installation using Windows Tools

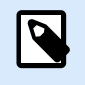

#### NOTE

For this type of installation, your computer must be connected to the internet.

You can install your printer driver using Windows tools:

- Plug and Play. Install your printer driver from Windows Update services.
- · Add a printer or scanner option in the Printers & scanners section in Windows Settings.

Use Windows Installer on computers that are connected to printers using:

- USB port
- Parallel port (LPT)

#### 1.2.1.1. Plug and Play Driver Setup

During this procedure, Windows automatically detects your newly connected printer using a plug-and-play event on USB and LPT ports.

To install your Loftware printer driver:

- 1. Connect your printer to a USB or LPT port on your computer.
- 2. Turn on your printer.
- 3. Your computer automatically locates the driver online and downloads the installation package to your computer. Automatic installation follows immediately.

Your printer is now ready for printing.

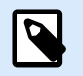

#### NOTE

Automatic printer detection is supported on USB and LPT ports only. Use PrnInst to install your driver on other ports.

The Add a printer detection procedure differs between various operating systems.

The operating system automatically checks Windows Update and installs the driver.

| Device Setup      | ×                                                                                               |
|-------------------|-------------------------------------------------------------------------------------------------|
| Installing device | Please wait while Setup installs necessary files on your system. This may take several minutes. |
|                   |                                                                                                 |
|                   | Close                                                                                           |

The installation procedure differs if the printer driver is available on the Windows Update site or not. See the scenarios in the following two subsections.

#### 1.2.1.2. Your printer driver is available on the Windows Update site

Your printer driver automatically downloads and installs. A system notification message displays when installation is complete. If you click the notification message, the new **Driver Software Installation** dialog displays. Monitor the installation status using this dialog:

| Driver Software Installation | subday press of the 1        | X     |
|------------------------------|------------------------------|-------|
| Your device is ready to use  |                              |       |
| USB Printing Support         | Ready to use<br>Ready to use |       |
|                              |                              | Close |

# 1.2.1.3. Manual printer driver installation - your printer driver is unavailable on the Windows Update site

If your printer driver is unavailable on the Windows Update site, download the printer driver to your disk. Follow these steps to install your Loftware printer driver using the manual Windows **Add a printer** procedure.

- 1. Connect your printer to your computer.
- 2. Turn on your printer.
- 3. Windows detects your printer.
- 4. Windows Update automatically checks for the printer driver online and fails. Start with manual installation.

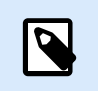

NOTE

The manual driver installation varies between various operating systems.

- 5. Open Control Panel and go to Hardware and Sound > Devices and Printers > Device Manager
- 6. Expand node **Other devices**. Your installed printer is listed there.
- 7. Right-click the printer and select **Update Driver Software**.
- 8. At the prompt How do you want to search for driver software? select Browse my computer for driver software.

#### 1.2.1.4. Preinstalling printer drivers

Use driver pre-installation process to:

- Speed up your installation process without the Windows Update process.
- Simplify the USB printer installation in cases when printer drivers are not available on the Windows Update site.

To preinstall your printer driver, use the PrnInst command line options. If your system detects a new device via plug and play event (on USB or parallel port), Windows automatically installs the preinstalled printer driver. It doesn't connect to Windows Update for the driver.

#### 1.2.1.4.1. SYNTAX

PrnInst.exe /PREINSTALL=<**full** path to INF file>

#### 1.2.1.4.2. SAMPLE

PrnInst.exe /PREINSTALL=C:\Drivers\SAMPLE\_DRIVER\SAMPLE\_DRIVER.inf

## 2. Removing printer drivers

You can remove your Loftware printer drivers using PrnInst application or with Windows administrative tools.

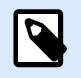

#### NOTE

To remove your printer drivers, log in to Windows as a user with sufficient rights.

When removing your printer drivers, make sure that:

- Your printer is not set as a default printer.
- There are no print jobs waiting in the print queue.
- Your printer is not locked by the Windows spooler process.

If you can't delete your printer drivers, perform one of the following actions:

- Restart Windows spooler.
- · Delete print jobs from the Windows spooler.
- Restart your computer.

## 2.1. Printer drivers removal with PrnInst

#### 2.1.1. Removing one or more printer drivers

- 1. Run PrnInst.exe.
- 2. The welcome screen opens. Click Next.

| Printer Installation Wizard |                                                                                 |
|-----------------------------|---------------------------------------------------------------------------------|
| Loftware                    | This wizard will help you install, update or remove printer drivers.            |
| - 25                        |                                                                                 |
| E. 1                        | Version 10.5.5.2<br>Copyright (c) 2024 Euro Plus d.o.o.<br>All Rights Reserved. |
|                             | Exit < Previous Next >                                                          |

#### 3. Select Uninstall Printer Drivers.

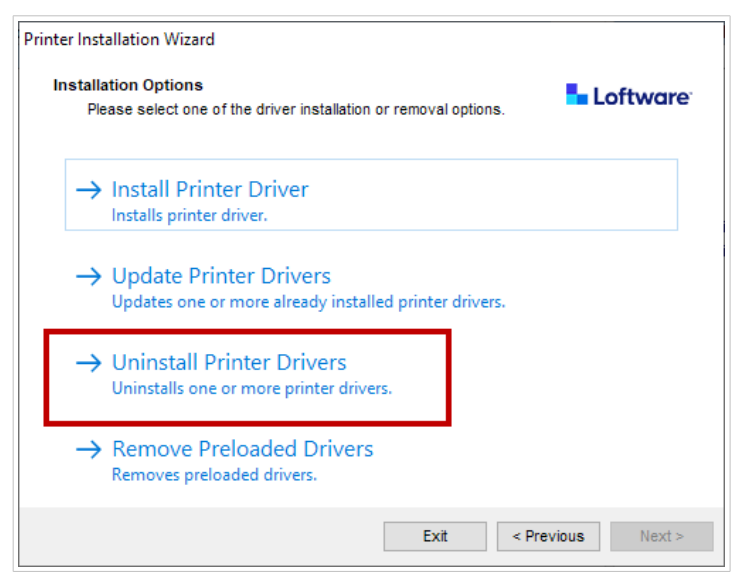

4. Select printer drivers you want to remove.

| Printer I    | nstallation Wizard                    |                 |         |            |         |
|--------------|---------------------------------------|-----------------|---------|------------|---------|
| Unir         | nstall Printer Driver                 |                 |         | 🛼 Le       | oftware |
|              | Please choose the printer y           | ou want to uni  | nstall. |            |         |
| Sele         | ct the printers from the list y       | vou want to uni | nstall: |            |         |
| $\checkmark$ | Printer name                          |                 |         |            | ~       |
|              | CHERTCH                               |                 |         |            |         |
|              | Changementance                        |                 |         |            |         |
|              | Dolement 2138-02716                   |                 |         |            |         |
| Ľ            | Demonstration                         |                 |         |            |         |
|              | Dormense (#12223                      |                 |         |            |         |
|              | Domme within the                      |                 |         |            |         |
|              | Dominic distriction                   |                 |         |            |         |
|              | Line meet                             |                 |         |            |         |
|              | Line Coething                         |                 |         |            | ~       |
|              | the state of a state of a sistence of |                 |         |            |         |
| Num          | iber of selected printers: 1          |                 |         |            |         |
|              | cemove unused ports                   |                 |         |            |         |
|              |                                       |                 | Exit    | < Previous | Next >  |

Enable **Remove unused ports** to remove your printer port after you uninstall your driver. Uninstalling your driver removes the printer port only if no other printer uses this port.

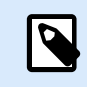

#### NOTE

**Remove unused ports** removes only Loftware Advanced Port Monitor ports. This option does not remove Standard TCP/IP, USB, LPT, and other ports.

5. Click **Next** to finish the removal process and check the summary.

| Summary                                             | Loftware |
|-----------------------------------------------------|----------|
| Operation completed. Please read the summary below. |          |
| Uninstalling following printer(s) from the system:  |          |
| - NiceLabel Printer 200dpisucceeded.                |          |
| - NiceLabel Printer 300dpisucceeded.                |          |
| - NiceLabel Printer 600dpisucceeded.                |          |
| Deleted printer port(s):                            |          |
| - LAN Nicel abel Printer 300dni succeeded           |          |
| - LAN NiceLabel Printer 600dpisucceeded.            |          |
|                                                     |          |
|                                                     |          |
|                                                     |          |
|                                                     |          |
|                                                     |          |
|                                                     |          |

#### 2.1.2. Removing preloaded printer drivers

You can remove one or more preloaded drivers at the same time.

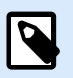

#### NOTE

The **Remove Preloaded Drivers** option only removes the driver installation files from the system. To uninstall your drivers, select the option **Uninstall Printer Drivers**.

- 1. Start PrnInst and click Next.
- 2. Select Remove Preloaded Drivers.

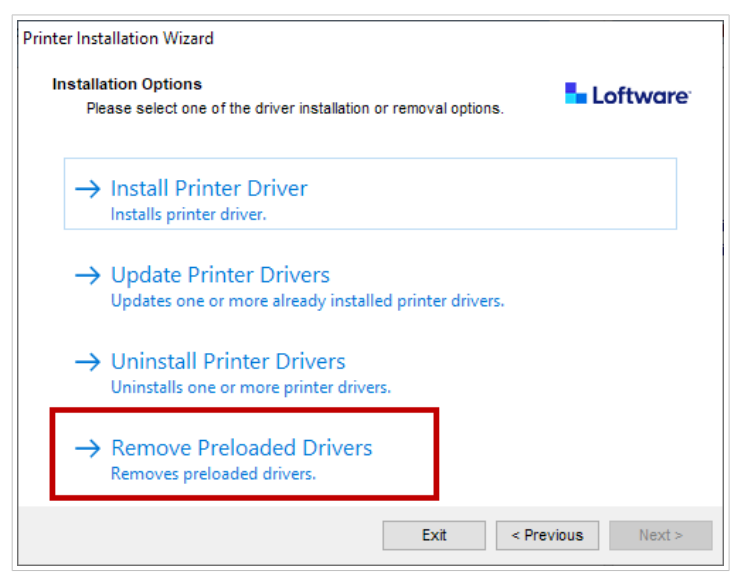

3. Click Next.

4. Select printers you want to remove, then click **Next**.

| Printer I                                                                                  | nstallation Wizard           |                        |
|--------------------------------------------------------------------------------------------|------------------------------|------------------------|
| Remove Driver Package Please choose the driver package you want to remove from the system. |                              |                        |
| ~                                                                                          | Manufacturer                 | Version                |
| ~                                                                                          |                              | 0.9.33.21914           |
|                                                                                            |                              | 10.0.23373             |
| Inf f                                                                                      | le: C:\WINDOWS\inf\oem14.inf |                        |
|                                                                                            |                              | Exit < Previous Next > |

## 2.2. Printer driver removal using Windows Tools

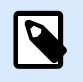

#### NOTE

Use this method only in special situations, where PrnInst is not acceptable.

You can remove your printer drivers in **Print Management** console.

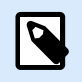

#### NOTE

On some Windows systems, **Print Management** console is not enabled by default.

- 1. To open the **Print Management** console, press **Windows** key and type "Print Management".
- 2. Expand **Print Servers** > **Your\_computer\_name**.
- 3. Click **Printers** node.
- 4. Select the printer and delete it.
- 5. Click **Drivers** node.
- 6. Right-click your driver, then click **Remove Driver Package...**

Your printer driver is now removed from the system.

## 2.3. Removing drivers from Windows driver store

To completely remove your driver files, first uninstall your printer driver. See section Printer drivers removal. When you remove your printer driver from your computer, this procedure only removes the printer as a device. Driver files still exist on the disk. When you connect your printer next time, Windows installs the stored previously-used printer driver. To verify which drivers are stored in the system, do the following:

- 1. Run Command Prompt as an administrator.
- 2. Enter the command: pnputil.exe -e
- 3. A list of all INF files for installed drivers appears. The files are listed as

```
oem<number>.inf

Published name :
Driver package provider :
Class :
Driver date and version :
Driver name :
Driver name :
Driver name :
Driver name :
Driver name :
Driver name :
Driver name :
Driver name :
Driver name :
Driver name :
Driver name :
Driver name :
Driver name :
Driver name :
Driver name :
Driver name :
Driver name :
Driver name :
Driver name :
Driver name :
Driver name :
Driver name :
Driver name :
Driver name :
Driver name :
Driver name :
Driver name :
Driver name :
Driver name :
Driver name :
Driver name :
Driver name :
Driver name :
Driver name :
Driver name :
Driver name :
Driver name :
Driver name :
Driver name :
Driver name :
Driver name :
Driver name :
Driver name :
Driver name :
Driver name :
Driver name :
Driver name :
Driver name :
Driver name :
Driver name :
Driver name :
Driver name :
Driver name :
Driver name :
Driver name :
Driver name :
Driver name :
Driver name :
Driver name :
Driver name :
Driver name :
Driver name :
Driver name :
Driver name :
Driver name :
Driver name :
Driver name :
Driver name :
Driver name :
Driver name :
Driver name :
Driver name :
Driver name :
Driver name :
Driver name :
Driver name :
Driver name :
Driver name :
Driver name :
Driver name :
Driver name :
Driver name :
Driver name :
Driver name :
Driver name :
Driver name :
Driver name :
Driver name :
Driver name :
Driver name :
Driver name :
Driver name :
Driver name :
Driver name :
Driver name :
Driver name :
Driver name :
Driver name :
Driver name :
Driver name :
Driver name :
Driver name :
Driver name :
Driver name :
Driver name :
Driver name :
Driver name :
Driver name :
Driver name :
Driver name :
Driver name :
Driver name :
Driver name :
Driver name :
Driver name :
Driver name :
Driver name :
Driver name :
Driver name :
Driver name :
Driver name :
Driver name :
Driver name :
Driver name :
Driver name :
Driver name :
Driver name :
Driver name :
Driver name :
Driver name :
Driver name :
Driver name :
Driver name :
Driver name :
Driver name :
Driver name :
Driver name :
Driver name :
Driver name :
D
```

- 4. Search for the right INF file. Check for:
  - Driver package provider.
  - Driver date and version.
- 5. Delete the driver files using the following command: pnputil.exe -f -d oem<number>.inf

Your driver and all the driver files are now removed from the system.

# 3. Updating printer drivers

You can update your printer drivers with the PrnInst application. the procedure is similar to installing printer drivers using PrnInst.

If you installed several drivers from the same printer driver distribution, the drivers for all these printers will be updated if you update just one driver.

To update your printer driver:

- 1. Run PrnInst.exe.
- 2. The welcome screen opens. Click Next.

| Please select the printer that you | ould like to install. |
|------------------------------------|-----------------------|
|                                    |                       |
| PROPERTY LINE AND DISAN            |                       |
| Trans                              |                       |
| Andrew Contraction and             |                       |
| South Constants                    |                       |
| weathy in the log- street          |                       |
| weekly the set of                  |                       |
| SARD FREAD CONT                    |                       |

3. Installation Options window opens. Click Update Printer Drivers option.

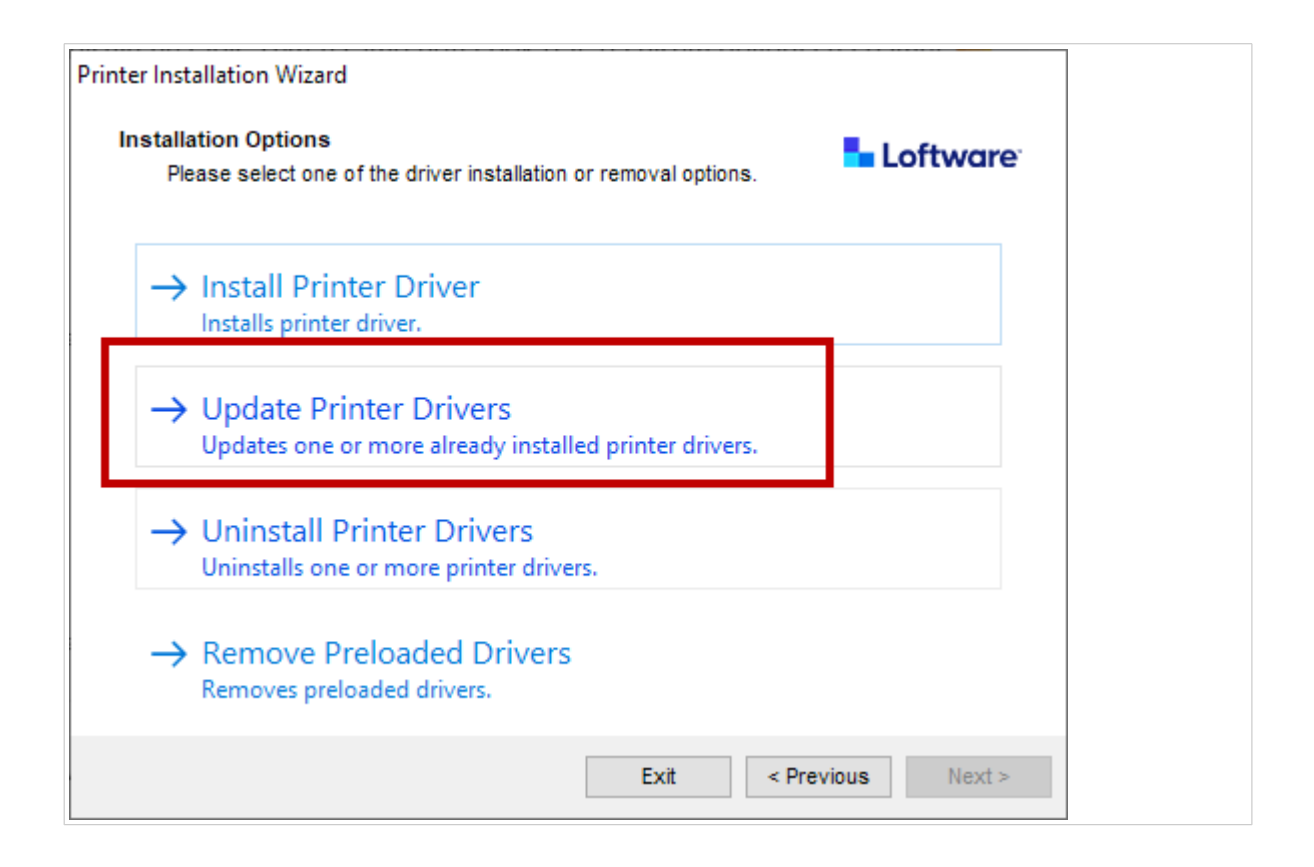

4. In the **Update Printer Driver** step you can select or deselect all printer drivers. You can't select or deselect only certain drivers.

| Updates one or more already installed printer drivers. |                                                                                                    | Lortwar                                  |              |
|--------------------------------------------------------|----------------------------------------------------------------------------------------------------|------------------------------------------|--------------|
| elec<br>rive                                           | ct printer drivers that will be updated.<br>Frs that share files will be updated at sam                                                                                                    | e time.                                  |              |
|                                                        | Printer name                                                                                                    | Installed version                        | New version  |
| •                                                      | NiceLabel Printer 300DPI                                                                                                    | 10.0.0.23373                             | 10.0.0.23373 |
| •                                                      | CONTRACTOR OF A CONTRACTOR OF A CONTRACTOR OF  | 411111-0-000-0-0-0-0-0-0-0-0-0-0-0-0-0-0 | 10.0.23373   |
| <b>v</b>                                               | NAMES OF TAXABLE PARTY OF A DESCRIPTION OF A DESCRIPTIONO | 10.0113327                               | 10.0.0.23373 |
| <b>v</b>                                               | REPORT AND ADDRESS OF THE OWNER, THE                                                                                                    | 10.0113323                               | 10.0.0.23373 |
| <b>v</b>                                               | #####1 - F11100 - 00044 - F0                                                                                                    | 10.0112222                               | 10.0.0.23373 |
| •                                                      | NAMES OF TAXABLE PARTY OF TAXABLE PARTY.                                                                                                    | 40.013327                                | 10.0.23373   |
|                                                        | ALTERNATION TO ALTER ALTER AND                                                                                                    | 40.0022222                               | 10.0.0.23373 |

5. Compare the **Installed version** column with the **New version** column for details about the version upgrade. Click **Update**.

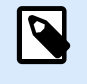

#### NOTE

Grayed-out printers are currently missing and can't be updated.

6. The **Summary** window opens after a successful drivers update.

| Summary<br>Operation completed. Please rea | ad the summary below.                                                                                                    | Loftware        |
|--------------------------------------------|----------------------------------------------------------------------------------------------------|-----------------|
|                                            | •                                                                                                    |                 |
| Updating following printer(s) from th      | ne system:                                                                                                    | ^               |
| - Update of NiceLabel Printer 300DF        | PI from version o                                                                                                    |                 |
| 10.0.0.23373succeeded.                     |                                                                                                    |                 |
| - Update of                                | Challes and an interview of the                                                                                                    |                 |
| 10.0.23373                                 |                                                                                                    |                 |
| - Update of                                | and - dening of the states property i deserve                                                                                                    |                 |
| 10.0.23373                                 |                                                                                                    |                 |
| - Update of                                | and the second state of the second state of th | 11 PART 12      |
| 10.0.23373                                 |                                                                                                    |                 |
| - Update of                                | OT HERE STREET & CONTRACTOR                                                                                                    |                 |
| 10.0.23373                                 |                                                                                                    |                 |
| - Update of                                | tridereditions - Physics Accepts - Avenue                                                                                                    | 11-2-2-1-1-1-2- |
| 10.0.23373                                 |                                                                                                    | ~               |
|                                            |                                                                                                    | 100             |
|                                            |                                                                                                    |                 |
|                                            |                                                                                                    |                 |

7. Click Exit to close PrnInst.

Your printer drivers are now updated.

## 3.1. Updating drivers with print jobs in Windows spooler

If print jobs are waiting in the Windows spooler, PrnInst displays a notification:

| moved before continuing                                                                                                    |
|----------------------------------------------------------------------------------------------------|
| anoved before continuing                                                                                                    |
| rint jobs in print spooler. The uninstallation procedure is not possible ished. Please select one of the methods below to continue. |
| Manual mode                                                                                                    |
| Please wait for jobs to get printed or manualy delete                                                                               |
| them from printer spooler. After completing press<br>Next > to continue the process or <u>R</u> efresh to<br>recheck.               |
| ○ <u>A</u> utomatic mode                                                                                                    |
| Printer Installation Wizard will delete all jobs that are<br>needed to complete the uninstallation procedure                        |
|                                                                                                    |
|                                                                                                    |

You can update your driver in:

• **Manual mode**. Manually remove current print jobs from the spooler. To check if the queue is empty and to continue with the driver update, click **Refresh**.

• Automatic mode. PrnInst deletes all print jobs from the spooler and continues with the updating.

To verify that your printer drivers are updated, check the driver version in the **About** tab after the update. If the old version displays, restart Windows to finish the update process.

# 4. Troubleshooting

## 4.1. Locked Printer Driver

During the installation, PrnInst checks for applications that could lock the printer driver files and prevent the installation. The installation wizard displays locking applications.

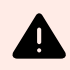

#### WARNING

You can't install, uninstall or upgrade locked drivers.

To unlock your printer driver:

- · Close the applications that are locking your printer driver.
- Cancel the installation and restart your computer. After restarting, repeat the installation procedure.
- If closing the application window has no effect, use **Task Manager** to end the tasks. See the examples below.
- Continue with the installation. The installation process creates copies of driver files and completes the installation after you restart your computer.

#### 4.1.1. Example: Windows Explorer locks driver

Restart Windows Explorer process in Task Manager > Processes tab. Right-click Windows Explorer process and click Restart.

| The driver is locked       | by another process                            | 🗖 Loftware                     |
|----------------------------|-----------------------------------------------|--------------------------------|
| Close applications         | locking the driver, and press <retry></retry> |                                |
| The driver files are locke | d by the following processes. Please close (  | all applications to release th |
| files and press "Retry" to | continue or "Ignore" to force uninstalling d  | river.                         |
|                            |                                               |                                |
| explorer.exe               |                                               |                                |
|                            |                                               |                                |
|                            |                                               |                                |
|                            |                                               |                                |
|                            |                                               |                                |
|                            |                                               |                                |
|                            |                                               |                                |
|                            |                                               |                                |

| 🛛 Task Manager – 🗆 🗙                                             |        |      |       |  |
|------------------------------------------------------------------|--------|------|-------|--|
| File Options View                                                |        |      |       |  |
| Processes Performance App history Startup Users Details Services |        |      |       |  |
| *                                                                |        | 2%   | 38    |  |
| Name                                                             | Status | CPU  | Memo  |  |
| Service Host: Local System (14)                                  |        | 0%   | 26,   |  |
| Dervice Host: Local System (Network Restricted) (8)              |        | 0%   | 25,4  |  |
| Service Host: Network Service (5)                                |        | 0%   | 8,    |  |
| Equip Service Host: Remote Procedure Call (2)                    |        | 0%   | 5,1   |  |
| Services and Controller app                                      |        | 0%   | 4,3   |  |
| 💽 System                                                         |        | 0,1% | 0,    |  |
| System interrupts                                                |        | 0,1% | (     |  |
| tcsvc                                                            |        | 0%   | 2,6   |  |
| 🕽 Windows Explorer                                               |        | 0,2% | 51,9  |  |
| 📰 Windows Logon Application                                      |        | 0%   | 0,0   |  |
| 📰 Windows Session Manager                                        |        | 0%   | 0,:   |  |
| 📰 Windows Start-Up Application                                   |        | 0%   | 0,4   |  |
| <                                                                |        |      | >     |  |
| Fewer details                                                    |        | Re   | start |  |
|                                                                  |        |      |       |  |

Now you can click **Retry** in your driver installation window. Installation should be complete.

## 4.2. Possible printer driver update issues

When you install a new driver, the installer also updates all other drivers from the same printer brand. The following issues prevent the installation of your new driver:

- Another application locked your printer driver. See the topic about locked printer drivers to resolve the issue.
- There are print jobs in the spooler waiting to be printed. Wait for the print jobs to be printed or delete print jobs from the Windows spooler.

Restarting your computer resolves most of the issues. After the restart, try again with the installation process. We recommend using PrnInst installation utility. These are the advantages of PrnInst method of installation:

- PrnInst informs you about possible issues.
- PrnInst helps you resolving problems, which might occur the driver update.

To verify that your printer drivers are updated, check the driver version in the **About** tab after the update. If the old version displays, restart Windows to finish the update process.

# 5. Appendix A: Installing printer drivers on Windows server and client machines

Use this topic to learn how to install, upgrade, and downgrade shared Loftware printer drivers on your servers and clients. This document refers to the server OS **Windows Server 2016**, and the client OS **Windows 10**, but you can apply similar steps to other supported Windows operating systems.

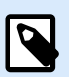

#### NOTE

We recommend local printer driver installations, but shared printer drivers are the preferred option in some complex environments.

When upgrading, local Loftware driver installations upgrade all the files and all the printers from the same printer manufacturer, while shared printer drivers do not.

Installing your printer drivers with other methods can cause problems. Your printer spooler may freeze or crash, or you may face compatibility issues when you install drivers on 32-bit clients.

## 5.1. Installing drivers on servers

This topic explains how to install Loftware drivers on Windows Server 2016.

1. Download the latest Loftware driver and run the .exe file to unzip and start your **PrnInst** application.

| Printer Installation Wizard          |                                           |          |
|--------------------------------------|-------------------------------------------|----------|
| Installing Printer Driver            | ling the printer driver                   | Loftware |
| Printer installation wizard is insta | ing the printer driver.                   |          |
| Copying driver files to the system   | 1                                         |          |
| ool/drivers/x64/(ab5ddb2d-305        | 1-42e0-0672-e215e90fdee5}\NL_             | ali      |
|                                      |                                           |          |
|                                      |                                           |          |
|                                      | Easily design and print<br>barcode labels |          |
| ET CONTRACTOR                        |                                           |          |
|                                      | Get your nee that                         |          |
|                                      |                                           |          |
|                                      |                                           | Cancel   |
|                                      |                                           |          |

 On your server, go to Printer Properties > Sharing and select Share this printer. Then click Additional Drivers... to share your newly installed printer.

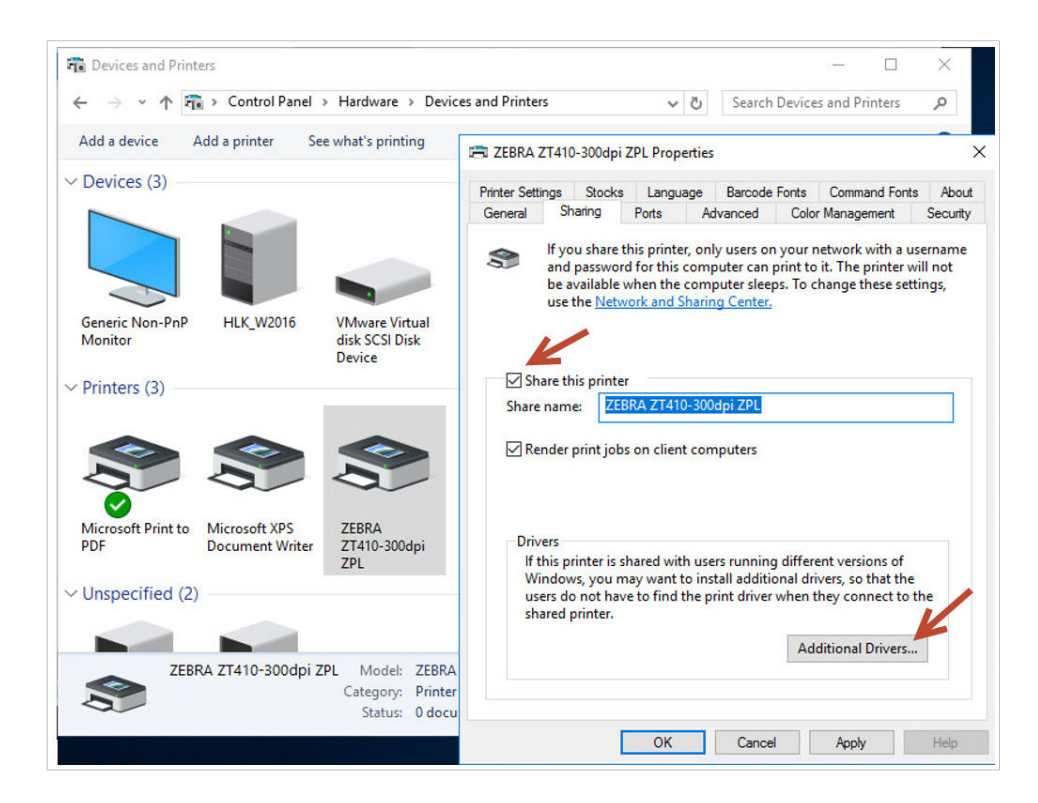

3. If you use a 32-bit client, select **x86** to enable the 32-bit version of your driver.

| Iditional Driv               | rers                                                                      |                             |
|------------------------------|---------------------------------------------------------------------------|-----------------------------|
| ou can instal<br>ownload the | l additional drivers so that users on<br>m automatically when they connec | the following system<br>ct. |
| Processor                    | Туре                                                                      | Installed                   |
| ✓ x64                        | Type 3 - User Mode                                                        | Yes                         |
| x86                          | Type 3 - User Mode                                                        | No                          |
|                              |                                                                           |                             |
|                              |                                                                           |                             |

## 5.2. Adding printers on client computers

This topic explains how to add printers (register shared Loftware drivers) on 32-bit or 64-bit Windows 10 clients. Your printer drivers should already be installed on your server.

- 1. In your client file explorer, connect to the server where you installed your printer drivers. (\\your\_server\)
- 2. Double-click the printer you want to add.

|                                                                                                    | > Network | ↔ HLK_W2016 ✓ O Search HLK_W2016                                                                                                    |  |  |
|----------------------------------------------------------------------------------------------------|-----------|----------------------------------------------------------------------------------------------------|--|--|
| <ul> <li>✓ Quick access</li> <li>Desktop</li> <li>✓ Downloads</li> <li>☑ Documents</li> </ul>                   | * * *     | ZEBRA ZT410-203dpi ZPL                                                                                                    |  |  |
| <ul> <li>Pictures</li> <li>Music</li> <li>Videos</li> <li>OneDrive</li> <li>This PC</li> <li>Network</li> </ul> | *         | Windows Printer Installation       X         Connecting to ZEBRA ZT410-203dpi ZPL on         HLK_W2016         Looking for a driver |  |  |
|                                                                                                    |           | Cancel                                                                                                    |  |  |

3. Repeat this process to add additional printers.

## 5.3. Upgrading drivers on servers

This topic describes how to upgrade both 64-bit and 32-bit drivers on your servers.

1. Download the latest Loftware driver and run the .exe file to unzip and start your **PrnInst** application.

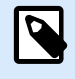

#### NOTE

PrnInst does not upgrade your 32-bit drivers. After this step, 32-bit drivers remain on your servers unchanged.

2. First, remove your 32-bit drivers. In **Print Management**, go to **Drivers**, right-click the driver you want to upgrade, and click **Remove Driver Package...** 

| <ul> <li>iiiiiiiiiiiiiiiiiiiiiiiiiiiiiiii</li></ul>                |                                                                                                    |                                              |                                                    |                                     |                                     | - □             | ×   |
|--------------------------------------------------------------------|----------------------------------------------------------------------------------------------------|----------------------------------------------|----------------------------------------------------|-------------------------------------|-------------------------------------|-----------------|-----|
| Print Management                                                   | Driver Name                                                                                                    | Environment                                  | Driver Version                                     | Driver Date                         | Provider                            | Actions         |     |
| All Printers (3)                                                   | Microsoft enhanced Point and     Microsoft enhanced Point and     Microsoft enhanced Point and     Microsoft Print To PDF | Windows X04<br>Windows NT x86<br>Windows x64 | 10.0.14393.4169<br>10.0.14393.4169<br>10.0.14393.0 | 6/21/2006<br>6/21/2006<br>6/21/2006 | Microsoft<br>Microsoft<br>Microsoft | More Actions    | +   |
| <ul> <li>Printers Not Ready</li> <li>Printers With Jobs</li> </ul> | Microsoft XPS Document Write                                                                                              | Windows x64                                  | 10.0.14393.0                                       | 6/21/2006                           | Microsoft                           | ZEBRA ZT410-203 | . 🔺 |
| ✓ ■ Print Servers                                                  | # ZEBRA ZT410-203dpi ZPL                                                                                                  | Windows x64                                  | 8.5.0.20957                                        | 11/8/2020                           | NiceLabel                           | More Actions    | •   |
| HLK_W2016 (local)                                                  | EBRA Z 1410-203dpi ZPL                                                                                                    | Remove Driver Pack                           | age                                                | 11/8/2020                           | NiceLabel                           |                 |     |
| > Ports                                                            | 5                                                                                                    | Set Driver Isolation<br>Properties           | >                                                  |                                     |                                     |                 |     |
| Printers Deployed Printers                                         | [                                                                                                    | Delete                                       |                                                    |                                     |                                     |                 |     |
|                                                                    | 1                                                                                                    | Help                                         |                                                    |                                     |                                     |                 |     |

In **Printer Properties > Sharing > Additional Drivers...** select **x86** to enable the 32-bit version of your driver and show the new driver location.

| dditional Driv                 | rers                                                                      |                                 |
|--------------------------------|---------------------------------------------------------------------------|---------------------------------|
| 'ou can instal<br>Iownload the | l additional drivers so that users on<br>m automatically when they connec | the following systems of:<br>t. |
| Processor                      | Туре                                                                      | Installed                       |
| 🗸 хб4                          | Type 3 - User Mode                                                        | Yes                             |
| ✓ x86                          | Type 3 - User Mode                                                        | No                              |
|                                |                                                                           |                                 |
|                                |                                                                           |                                 |

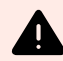

#### WARNING

It is also possible to upgrade from **Drivers and Printers** > **Printer properties** > **Drivers** with the **Add Printer Driver Wizard**. But we don't recommend this procedure because it may cause problems with mismatched driver files and lead to print spooler crashes.

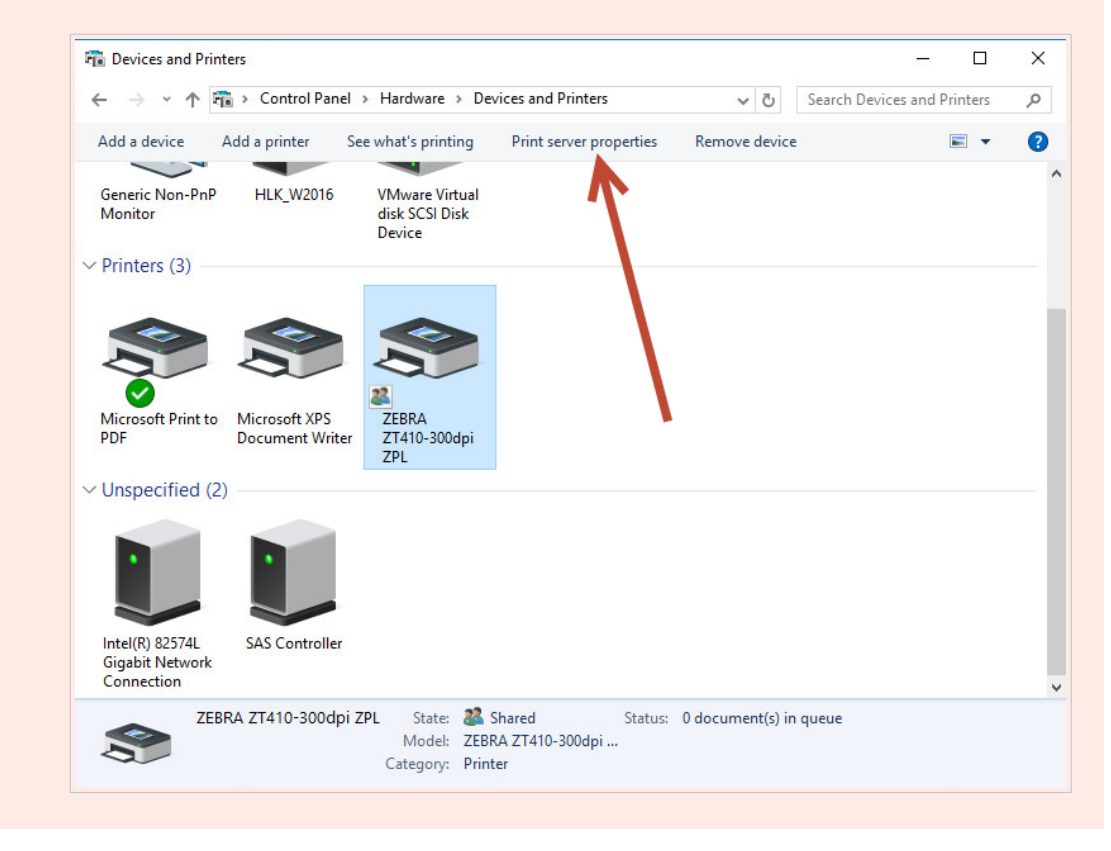

After you upgrade your 64-bit and 32-bit drivers, verify the file creation dates. Your 32-bit and 64-bit versions should have the same timestamp.

Compare the following files:

- "C:\Windows\System32\spool\drivers\W32X86\3\" for 32-bit.
- "C:\Windows\System32\spool\drivers\x64\3\" for 64-bit.

| I 🛃 📮 I3                 | Share  | 32bi<br>View                  | t client                                 | -                                      | • • • •              | <<br>7 | IIIIIIIIIIIIIIIIIIIIIIIIIIIIIIIIIIIII               | 64bit                                     | server                                  |                                          | - 0              | ~        |
|--------------------------|--------|-------------------------------|------------------------------------------|----------------------------------------|----------------------|--------|-----------------------------------------------------|-------------------------------------------|-----------------------------------------|------------------------------------------|------------------|----------|
| · → • ↑ 🗖                | « driv | vers > w32x86 > 3 > v         | Ö 🔎 Search 3                             |                                        |                      | 1      | ← → ~ ↑ <mark> </mark> « W                          | /indows > System32 > spool > drivers > xt | 4 > 3 >                                 | Ö Search 3                               |                  | ۶        |
| 📌 Quick access           |        | Name ^                        | Date modified                            | Type<br>File folder                    | Size                 | ^      | A Quick access                                      | Name ^                                    | Date modified<br>9/12/2016 1:22 PM      | Type<br>File folder                      | Size             |          |
| 🔜 Desktop<br>🕹 Downloads | *      | mui                           | 9/22/2020 10:35 PM<br>10/19/2020 5:57 AM | File folder                            |                      |        | Desktop 🖈                                           | EplErr.sme                                | 9/12/2016 1:22 PM<br>9/19/2018 3:23 PM  | File folder<br>SME File                  | 1 K              | KB       |
| Documents                | *      | EplEr.sme                     | 9/19/2018 3:23 PM                        | SME File                               | 1 KB                 |        | <ul> <li>Documents #</li> <li>Pictures #</li> </ul> | LOCALE.GPD                                | 7/16/2016 3:18 PM<br>7/16/2016 3:18 PM  | GPD File<br>GPD File                     | 14 K             | (B)      |
| Music                    | 1      | FXSDRV.DLL                    | 9/22/2020 10:28 PM<br>9/22/2020 10:28 PM | Application exten                      | 224 KB<br>25 KB      |        | This PC                                             | MSXPSINC.PPD                              | 7/16/2016 3:18 PM<br>10/29/2020 5:01 AM | PPD File<br>Application extens           | 1 K<br>880 K     | (B<br>(B |
| Videos<br>OneDrive       |        | FXSRESJULL                    | 9/22/2020 10:28 PM                       | Application exten                      | 391 KB               |        | Desktop                                             | NL_Zebra_ZT410-203dpi_ZPL.dat             | 11/8/2020 3:52 AM<br>11/8/2020 3:55 AM  | DAT File<br>Application extens           | 152 K<br>2,621 K | (B<br>(B |
| This PC                  |        | FXSWZRD.DLL                   | 9/22/2020 10:28 PM                       | Application exten                      | 115 KB               |        | Downloads Music                                     | NL_ZebraLM.dll                            | 11/8/2020 3:53 AM<br>11/8/2020 3:55 AM  | Application extens<br>Application extens | 923 k<br>2.313 k | (B<br>(B |
| Network                  |        | MSXPSINC.GPD                  | 12/7/2019 7:06 AM                        | GPD File                               | 14 KB                |        | Pictures                                            | NL_Zebraui.res.dll                        | 11/8/2020 3:55 AM                       | Application extens<br>GPD File           | 2,976 K          | (B       |
|                          |        | MXDWDRV.DLL                   | 1/14/2021 8:45 AM                        | Application exten                      | 984 KB               |        | Local Disk (C:)                                     | P6FONT.GPD                                | 7/16/2016 3:18 PM                       | GPD File                                 | 4 K<br>283 k     | (B)      |
|                          |        | NL_Zebra_ZT410-203dpi_ZPL.dat | 11/8/2020 3:52 AM<br>11/8/2020 3:54 AM   | DAT File<br>Application exten          | 152 КВ<br>2,205 КВ   |        | i Network                                           | PCL5ERES.DLL                              | 7/16/2016 3:18 PM                       | Application extens                       | 1,011 K          | (B)      |
|                          |        | NL_Zebraui.dll                | 11/8/2020 3:54 AM<br>11/8/2020 3:54 AM   | Application exten<br>Application exten | 1,933 KB<br>2,965 KB |        |                                                     | PCLIDRES.DLL                              | 7/16/2016 3:18 PM                       | Application extens                       | 201 k            | (B       |
|                          |        | P6DISP.GPD P6FONT.GPD         | 12/7/2019 7:06 AM<br>12/7/2019 7:06 AM   | GPD File<br>GPD File                   | 25 KB<br>4 KB        |        |                                                     | PILGPD                                    | 7/16/2016 3:18 PM<br>7/16/2016 3:18 PM  | GPD File<br>GPD File                     | 11 K<br>2 K      | (B)      |
| tems State: 🎎            | Shared | PCL4RES.DLL                   | 12/7/2019 7:06 AM                        | Application exten                      | 282 KB               | ~      | 44 items                                            | PILMON.DLL                                | 10/29/2020 5:10 AM                      | Application extens                       | 23 K             | .B       |

Corresponding .dat files in both folders must be the same.

Corresponding .*dll* files must have the same timestamp but should have different versions. You can check the versions by comparing the file sizes.

## 5.4. Upgrading drivers on clients

In your client's file explorer, go to your shared printer location on your server. Double-click the printer to upgrade your local drivers (both 64-bit and 32-bit).

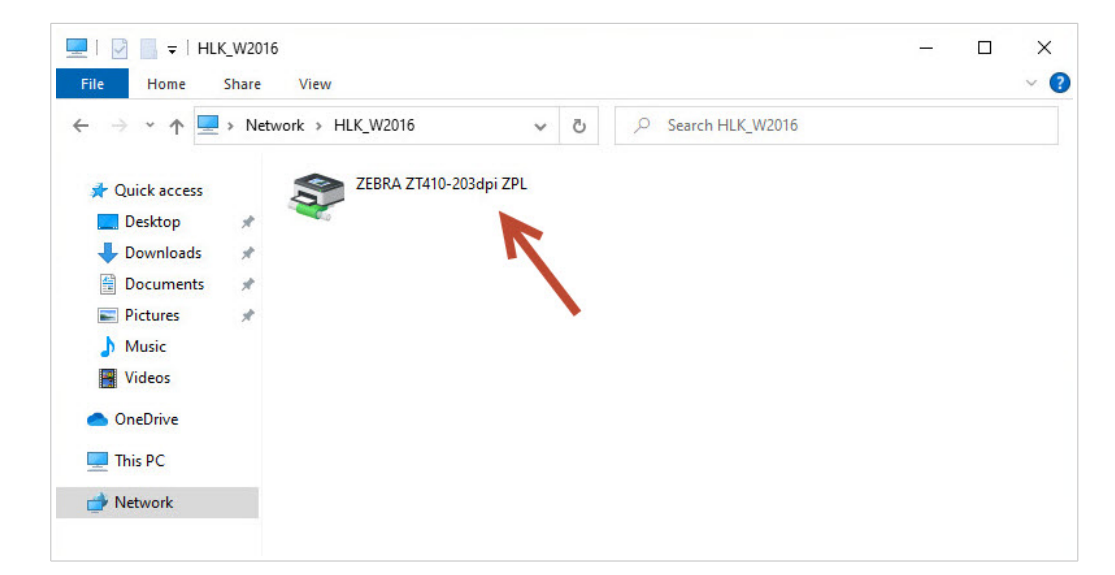

| le Home Share   | View                          |   |                    |                   | ~        |
|-----------------|-------------------------------|---|--------------------|-------------------|----------|
| → 👻 🛧 📙 « dr    | ivers > w32x86 > 3 > 🗸 🗸 🗸    | ō |                    |                   |          |
| 10:1            | Name                          |   | Date modified      | Туре              | Size     |
| Quick access    | en-US                         |   | 12/7/2019 7:42 AM  | File folder       |          |
| 📃 Desktop 🛛 🖈   | mui                           |   | 9/22/2020 10:35 PM | File folder       |          |
| 🕹 Downloads 🛛 🖈 | Old                           |   | 3/30/2021 10:01 AM | File folder       |          |
| 🗄 Documents 🛛 🖈 | temp                          |   | 10/19/2020 5:57 AM | File folder       |          |
| Pictures 💉      | EplErr.sme                    |   | 9/19/2018 3:23 PM  | SME File          | 1 KB     |
| Music           | KISAPI.DLL                    |   | 9/22/2020 10:28 PM | Application exten | 224 KB   |
| Videos          | STATES FXSDRV.DLL             |   | 9/22/2020 10:28 PM | Application exten | 25 KB    |
|                 | STATES.DLL                    |   | 9/22/2020 10:28 PM | Application exten | 6,851 KB |
| OneDrive        | STIFF.DLL                     |   | 9/22/2020 10:28 PM | Application exten | 391 KB   |
| This PC         | STATION FXSUI.DLL             |   | 9/22/2020 10:28 PM | Application exten | 118 KB   |
|                 | FXSWZRD.DLL                   |   | 9/22/2020 10:28 PM | Application exten | 115 KB   |
| Network         | LOCALE.GPD                    |   | 12/7/2019 7:06 AM  | GPD File          | 14 KB    |
|                 | MSXPSINC.GPD                  |   | 12/7/2019 7:06 AM  | GPD File          | 1 KB     |
|                 | MSXPSINC.PPD                  |   | 12/7/2019 7:06 AM  | PPD File          | 1 KB     |
|                 | MXDWDRV.DLL                   |   | 1/14/2021 8:45 AM  | Application exten | 984 KB   |
|                 | NL_Zebra_ZT410-203dpi_ZPL.dat |   | 1/15/2021 7:39 AM  | DAT File          | 153 KB   |
|                 | NL_Zebradrv.dll               |   | 1/15/2021 7:41 AM  | Application exten | 2,209 KB |
|                 | NL_Zebraui.dll                |   | 1/15/2021 7:41 AM  | Application exten | 1,934 KB |
|                 | NL_Zebraui.res.dll            |   | 1/15/2021 7:41 AM  | Application exten | 2,966 KB |
|                 | P6DISP.GPD                    |   | 12/7/2019 7:06 AM  | GPD File          | 25 KB    |
|                 | P6FONT.GPD                    |   | 12/7/2019 7:06 AM  | GPD File          | 4 KB     |

## 5.5. Changing Printing Defaults settings

If you change **Printing Defaults** settings on your server, your changes also apply to clients when you register drivers on your clients.

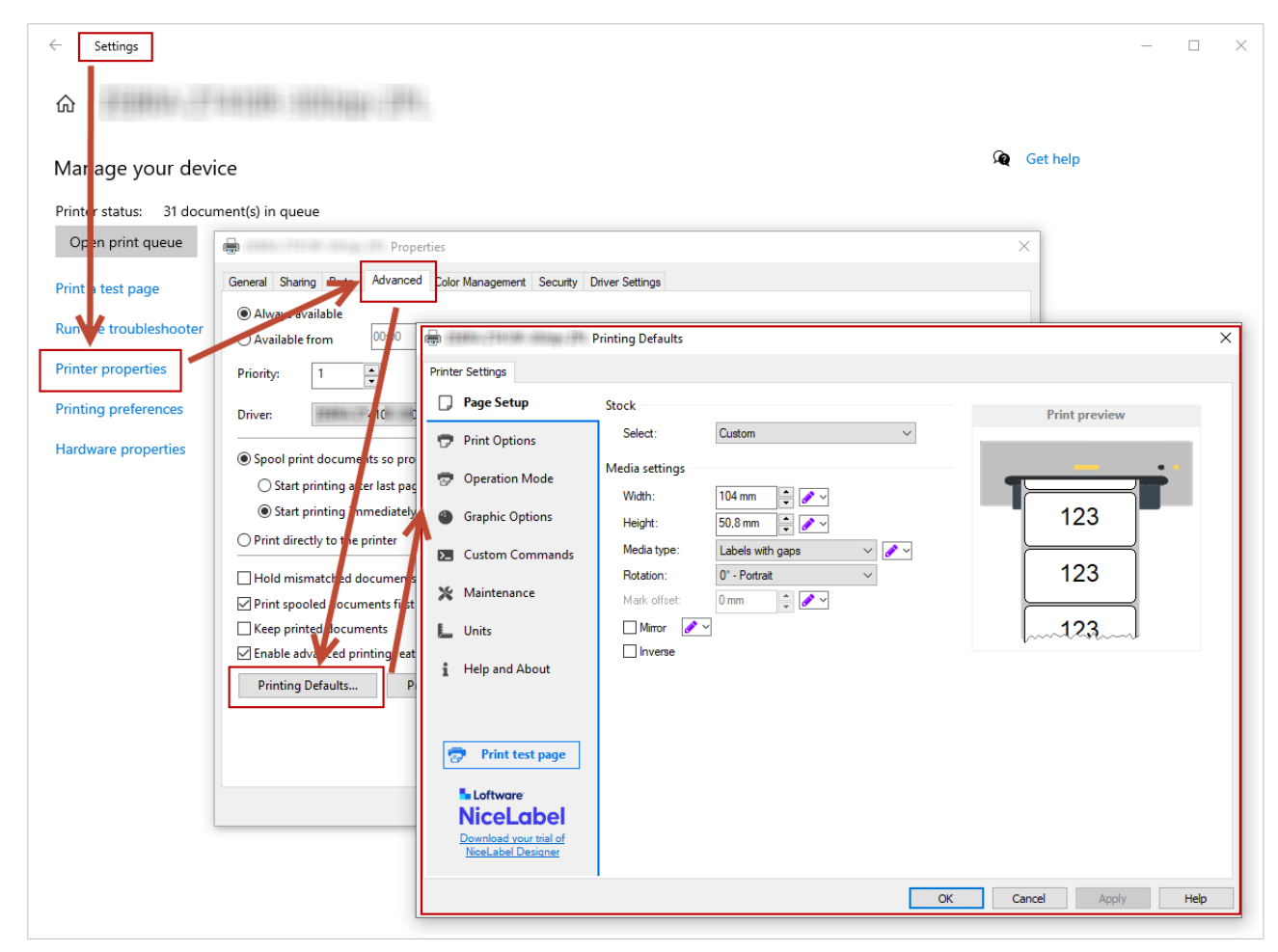

Changing Printer Defaults on your server.

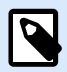

#### NOTE

When you import driver settings ( on your server, choose the **Import driver settings for all users** option.

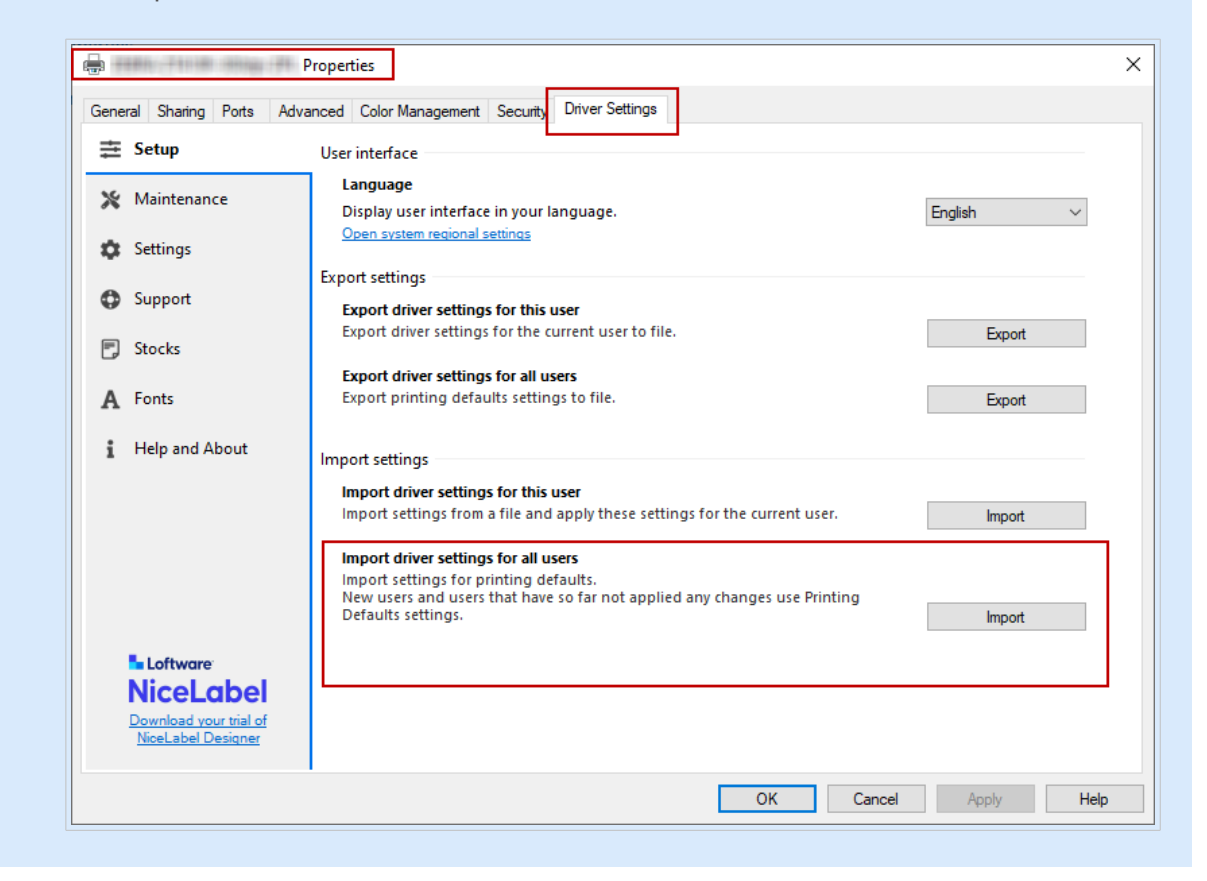

## 5.6. Downgrading drivers

On rare occasions (for example, if the latest driver version has a bug), you may want to downgrade your newly installed driver on your servers and clients.

The downgrade and upgrade procedures differ because Windows doesn't automatically change driver versions during downgrades. Before you install an older version, remove your currently installed driver.

#### On the server

- 1. Run Prninst with the downgraded version.
- 2. Manually remove your currently installed 32-bit driver. In **Print Management**, go to **Drivers**, rightclick the driver you want to downgrade, and click **Remove Driver Package...**.

| Print Management<br>File Action View Help<br>← ➡   2 	 □ 	 □ 	 	 □ 	 	 □ 	 	 □ |                                                      |                               |                                 |                     |                        | - 0                    | × |
|--------------------------------------------------------------------------------|------------------------------------------------------|-------------------------------|---------------------------------|---------------------|------------------------|------------------------|---|
| ዀ Print Management                                                             | Driver Name                                          | Environment                   | Driver Version                  | Driver Isolation    | Provider               | Actions                |   |
| > 📝 Custom Filters                                                             | Bicrosoft enhanced Point and                         | Windows x64                   | 10.0.14393.4169                 | None                | Microsoft              | Drivers                |   |
| <ul> <li>Print Servers</li> <li>HLK_W2016 (local)</li> </ul>                   | Microsoft enhanced Point and                         | Windows NT x86<br>Windows x64 | 10.0.14393.4169<br>10.0.14393.0 | None<br>None        | Microsoft<br>Microsoft | More Actions           | ł |
| # Drivers                                                                      | # Microsoft XPS Document Write                       | Windows x64                   | 10.0.14393.0                    | None                | Microsoft              | ZEBRA ZT230-200dpi ZPL |   |
| > Ports                                                                        | ZEBRA ZT230-200dpi ZPL                               | Windows x64                   | 8.2.4.19404                     | None                | NiceLabel              | More Actions           | • |
| Printers                                                                       | ZEBRA ZT230-200dpi ZPL                               | Windows NT x86                | 8.2.4.19404                     | Deres Ditro De      | -                      |                        |   |
| > 📑 Deployed Printers                                                          | 🐮 ZEBRA ZT410-300dpi ZPL<br>😹 ZEBRA ZT410-300dpi ZPL | Windows x64<br>Windows NT x86 | 8.2.4.19404<br>8.2.4.19404      | Set Driver Isolatio | n >                    |                        |   |
|                                                                                |                                                      |                               |                                 | Delete              |                        |                        |   |
|                                                                                |                                                      |                               |                                 | Help                |                        |                        |   |

3. Add 32-bit driver with the older version.

#### On the client

 Go to Device Manager > Print queues and uninstall all printers using the driver you want to downgrade.

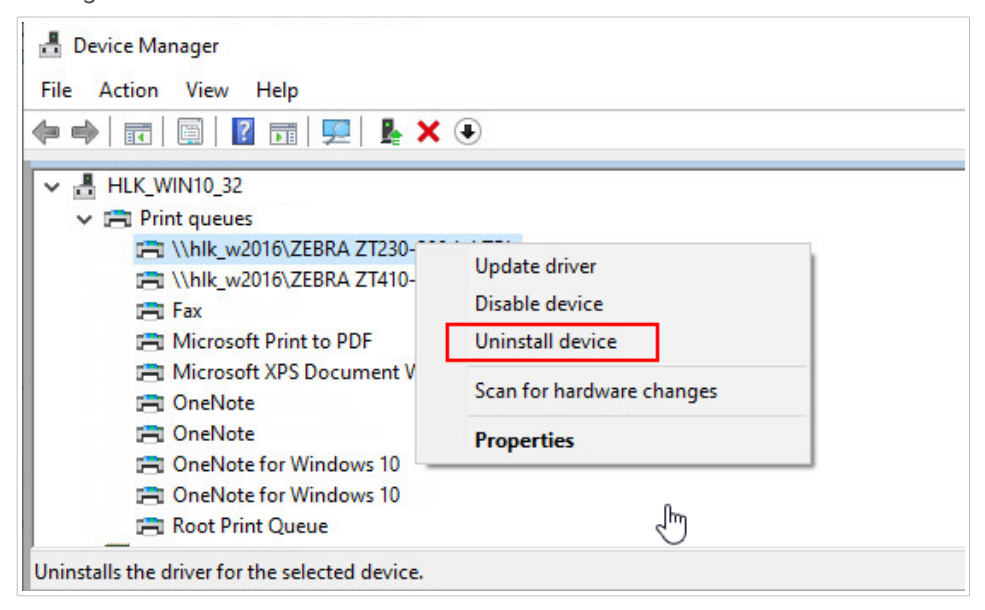

2. In **Print Management**, go to **Drivers**, right-click the driver you want to downgrade, and click **Remove Driver Package...**.

|              | K_W2016               |              |     |                  | - | ×   |
|--------------|-----------------------|--------------|-----|------------------|---|-----|
| ile Home     | Share View            |              |     |                  |   | ~ ( |
| · → • ↑ 💻    | > Network > HLK_W2016 | ~            | Q 5 | Search HLK_W2016 |   |     |
| Quick access | ZEBRA ZT410           | 0-203dpi ZPL |     |                  |   |     |
| E Desktop    | *                     |              |     |                  |   |     |
| 🖊 Downloads  | *                     | N            |     |                  |   |     |
| Documents    | *                     |              |     |                  |   |     |
| Pictures     | *                     |              |     |                  |   |     |
| 👌 Music      |                       |              |     |                  |   |     |
| Videos       |                       |              |     |                  |   |     |
| 📤 OneDrive   |                       |              |     |                  |   |     |
| This DC      |                       |              |     |                  |   |     |
| - mis PC     |                       |              |     |                  |   |     |

3. In the client's file explorer go to your shared printer location on your server. Double-click the printer.

| ▼\\HLK_W2016\*.*  |        |             |      | * 🔻  |                 |
|-------------------|--------|-------------|------|------|-----------------|
| <b>↑</b> Name     | Ext    | Size        | Date | Attr | <b>↑</b> Name   |
| 倉[]               |        | <dir></dir> |      |      | FXSWZRD         |
| ZEBRA ZT410-300dp | oi ZPL |             |      |      | Gothic          |
|                   |        |             |      |      | 📑 Korean        |
|                   |        |             |      |      | <b>IdaNLMNT</b> |
|                   |        |             |      |      | ldaPMS          |
|                   |        |             |      |      | daPMU           |
|                   |        |             |      |      | LOCALE          |
|                   | 1      |             |      |      | Mincho          |

The driver on your client is now installed with the older version.

## 5.7. Troubleshooting (removing drivers from servers)

Driver installation on your server may go wrong due to a system failure, damaged installation file, or other reasons. When you try to print, your driver or spooler may crash.

To resolve such problems, remove your driver from the system and perform a clean install.

You can remove your driver in two ways:

 On your server, go to Control panel > Hardware > Devices and Printers. Right-click the driver, then click Remove device.

| The Devices and Pri                              | inters           |                                                 |                                |                |                        | - 0                    | × |
|--------------------------------------------------|------------------|-------------------------------------------------|--------------------------------|----------------|------------------------|------------------------|---|
| ← → • ↑                                          | 📸 > Control Pane | l > Hardware > De                               | vices and Print                | ters           | ✓ Ö Searc              | h Devices and Printers | م |
| Add a device                                     | Add a printer    | See what's printing                             | Print server                   | properties     | Remove device          | -                      | ? |
| Generic Non-Pn<br>Monitor                        | P HLK_W2016      | VMware Virtual<br>disk SCSI Disk<br>Device      |                                |                |                        |                        | ^ |
| ✓ Printers (4) —                                 |                  |                                                 |                                | 1              |                        |                        |   |
|                                                  |                  |                                                 |                                |                |                        |                        |   |
|                                                  |                  |                                                 |                                | See wha        | at's printing          |                        |   |
| Microsoft Drint to                               | o Microsoft XDS  | ZERRA                                           | ZERRA                          | Set as de      | fault printer          |                        |   |
| PDF                                              | Document Write   | r ZD500R-203dpi                                 | ZT410-30                       | Printing       | preferences            |                        |   |
|                                                  | 2)               | ZPL                                             | ZPL                            | Printer p      | roperties              |                        |   |
| ✓ Unspecified (                                  | 2)               |                                                 |                                | Create sł      | hortcut                |                        |   |
|                                                  |                  |                                                 |                                | Remove         | device                 |                        |   |
|                                                  |                  |                                                 |                                | Troubles       | hoot                   |                        |   |
|                                                  |                  |                                                 |                                | Propertie      | es                     |                        |   |
| Intel(R) 82574L<br>Gigabit Network<br>Connection | SAS Controller   |                                                 |                                |                |                        |                        | ~ |
|                                                  | BRA ZT410-300dp  | i ZPL State: 28<br>Model: ZEB<br>Category: Prin | Shared<br>RA ZT410-3000<br>ter | Status:<br>Jpi | 0 document(s) in queue |                        |   |

- In Print Management on your server:
  - 1. Go to **Printers**, right-click your printer, and click **Delete**.

| 🕞 Print Management                         |                               |                                                                           |          |               |                               | - 0                     | Х |
|--------------------------------------------|-------------------------------|---------------------------------------------------------------------------|----------|---------------|-------------------------------|-------------------------|---|
| File Action View Help                      |                               |                                                                           |          |               |                               |                         |   |
|                                            |                               |                                                                           |          |               |                               | <u></u>                 |   |
| Print Management                           | Printer Name                  | Queue Status                                                              | Jobs In  | Server Name   | Driver Name                   | Actions                 |   |
| > Z Custom Filters                         | Microsoft Print to PDF        | Ready                                                                     | 0        | HLK_W2016 (lo | Microsoft Print To PDF        | Printers                | * |
| HLK_W2016 (local)                          | Microsoft XPS Document Writer | Ready                                                                     | 0        | HLK_W2016 (lo | Microsoft XPS Document Writer | More Actions            | Þ |
| Drivers     Drivers     Ports     Printers | Open Prir                     | iter Queue                                                                | <u>^</u> | (Io           | ZEBRA ZD500R-203dpi ZPL       | ZEBRA ZD500R-203dpi ZPL |   |
|                                            | Pause Prin                    | nting                                                                     |          |               |                               | More Actions            | • |
|                                            | List in Dir                   | ectory                                                                    |          |               |                               |                         |   |
| > 📑 Deployed Printers                      | Deploy w                      | th Group Policy                                                           |          |               |                               |                         |   |
|                                            | Set Printin                   | ng Defaults                                                               |          |               |                               |                         |   |
|                                            | Manage S                      | Manage Sharing<br>Print Test Page<br>Enable Branch Office Direct Printing |          |               |                               |                         |   |
|                                            | Print Test                    |                                                                           |          |               |                               |                         |   |
|                                            | Enable Br                     |                                                                           |          |               |                               |                         |   |
|                                            | Propertie                     | S                                                                         |          |               |                               |                         |   |
|                                            | Delete                        | $\leftarrow$                                                              |          |               |                               |                         |   |
|                                            | Rename                        |                                                                           |          |               |                               |                         |   |
|                                            | Help                          |                                                                           |          |               |                               |                         |   |

2. Go to **Drivers**, select both 32-bit and 64-bit drivers, right-click, and click **Remove Driver Package...**.

| 🕞 Print Management<br>File Action View Help                                                                                                    |                              |                                                             |                                                                    |                      |                                                  | e <del>-</del> e | ð X |
|----------------------------------------------------------------------------------------------------|------------------------------|-------------------------------------------------------------|--------------------------------------------------------------------|----------------------|--------------------------------------------------|------------------|-----|
| 🗢 🌩 🖄 📰 🗙 🗟 🛛                                                                                                    |                              |                                                             |                                                                    |                      |                                                  |                  |     |
| 🕞 Print Management                                                                                                    | Driver Name                  | Environment                                                 | Driver Version                                                     | Driver Isolation     | Provider                                         | Actions          |     |
| <ul> <li>&gt; 2 Custom Filters</li> <li>&gt; Print Servers</li> <li>→ HLK W2016 (Incal)</li> <li>→ Proms</li> <li>&gt; → Proms</li> <li>&gt; → Pronts</li> <li>→ Printers</li> <li>&gt; → Deployed Printers</li> </ul> | Microsoft enhanced Point and | Windows x64<br>Windows NT x86<br>Windows x64<br>Windows x64 | 10.0.14393.4169<br>10.0.14393.4169<br>10.0.14393.0<br>10.0.14393.0 | None<br>None<br>None | Microsoft<br>Microsoft<br>Microsoft<br>Microsoft | Drivers          |     |
|                                                                                                    |                              |                                                             |                                                                    |                      |                                                  | More Actions     | •   |
|                                                                                                    |                              |                                                             |                                                                    |                      |                                                  | Selected Items   |     |
|                                                                                                    | ZEBRA ZD500R-203dpi ZPL      | Windows x64                                                 | 8.2.4.19404                                                        | Remove Driver Pac    | kage                                             | More Actions     | ۲   |
|                                                                                                    |                              | WINDOWS IVE XOU                                             | 0.2.4.19404                                                        | Set Driver Isolation | >                                                |                  |     |
|                                                                                                    |                              |                                                             |                                                                    | Delete               |                                                  |                  |     |
|                                                                                                    |                              |                                                             |                                                                    | Help                 |                                                  |                  |     |

After you remove your driver from your server, delete the remaining **Loftware driver files** in the folders:

- .dll files for 32-bit drivers: "C:\Windows\System32\spool\drivers\W32X86\3\"
- .dll files for 64-bit drivers: "C:\Windows\System32\spool\drivers\x64\3\"
- .dat files: "C:\Loftware Printer Drivers\<printer\_brand>\Common\"

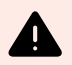

#### WARNING

Only delete Loftware files for the driver you want to remove. If you are not sure which Loftware files to delete, check the content of the installation package to find the *.dll* and *.dat* files you should delete in the folders mentioned above. The default location of the installation packages is "C:\*Loftware Printer Drivers*"

# 6. Appendix B: PrnInst command line parameters for installing and removing printer drivers

You can install your printer drivers with PrnInst using Command prompt (CMD). With Command Line parameters you can also access the installation options that are not available with PrnInst wizard.

#### **INSTPRN – Printer driver installation**

Use this parameter to install a printer driver. Specify the printer name and the port that the printer uses. The specified printer name must match the actual name of your printer. To find out the correct name of your printer, see the <printer\_brand> .INF file. It contains a list of all available printer names. Search for the .INF file in the folder, where you stored the printer driver installation files.

Syntax:

```
/INSTPRN=<driver name>#<port name>[#[<printer name>][#[<location>]
[#[<comment>]]]]
```

```
<driver name> - full printer driver name
```

```
<port name> - port name
```

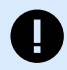

#### IMPORTANT

Use the "LAN\_" prefix in the **Port Name** to enable bidirectional communication between your printer and the driver. Without the "LAN\_" prefix, printer status checking is disabled

LAN\_MyPrinter\_300 dpi

LAN\_SatoPrinter\_300 dpi

<printer name> - printer name

<location> - printer location (optional)

<comment> - information for users (optional)

Samples:

PrnInst.exe /INSTPRN=PrinterDriver#LPT1:

PrnInst.exe /INSTPRN=PrinterDriver#LPT1:#MyPrinterName#MyLocation#MyComment

PrnInst.exe /INSTPRN=PrinterDriver#LPT1:###CommentOnly

#### **INSTMULTPRN – Installation of multiple Printers**

Use this parameter to install drivers for multiple printers simultaneously. Specify the printer name and the printer port. The printer name must match the actual name of the printer.

To find out the correct name of the printer, see the Printer Driver Installation List <printer\_brand>.INF file. It contains a list of all available printer names. Search for the .INF file in the folder, where you stored the printer driver installation files.

Syntax:

/INSTMULTPRN=<INF file data>

```
<INF file data> - <full file path of the Printer Driver Installation List
file>#<full printer driver name>#<port name>#(optional)<printer destination
name>
```

Sample for INF file where you install 4 printer drivers: Printer1 (linked to port LPT1), Printer2 (linked to port LPT2), and Printer3 (linked to port LPT3).

```
PrnInst.exe /
INSTMULTPRN=C:\Drivers\PRINTER1\#Printer1#LPT1:##Office1#DefaultPrinterInOffice
1
PrnInst.exe /
INSTMULTPRN=C:\Drivers\PRINTER2\#Printer2#LPT2:#ColorPrinter#Office2
PrnInst.exe /INSTMULTPRN=C:\Drivers\PRINTER3\#Printer3#LPT3:#BWPrinter#Office2
```

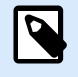

#### NOTE

The last printer entry in the .INF file must be terminated with a newline (<**Enter**>), so the last line in the file is an empty line.

#### LANG – Setting the PrnInst language

Use this parameter to define the language in the Printer Installation Wizard. By default, PrnInst always uses the default Windows operating system language. The default language is defined in **Control Panel** > **Regional and Language Options**.

Use this parameter to specify other languages for the Printer Installation Wizard.

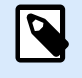

#### NOTE

If you omit this parameter, PrnInst uses the default language.

Syntax:

/LANG=<lang>

#### <lang> - language ID

| Language              | Language ID |
|-----------------------|-------------|
| Chinese – Simplified  | SCH         |
| Chinese – Traditional | CHI         |
| Danish                | DAN         |
| Dutch                 | DUT         |
| English               | ENG         |
| Finnish               | FIN         |
| French                | FRA         |
| German                | GER         |
| Hungarian             | HUN         |
| Italian               | ITA         |
| Japanese              | JAP         |
| Korean                | KOR         |
| Polish                | POL         |
| Portuguese            | PBR         |
| Russian               | RUS         |
| Slovenian             | SLO         |
| Spanish               | ESP         |
| Swedish               | SWE         |
| Thai                  | TAI         |
| Turkish               | TUR         |

#### Sample:

PrnInst.exe /LANG=GER

#### UNINSTALLPRN - Uninstall a specific printer

Use this parameter to remove a specific printer driver from your system.

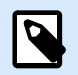

#### NOTE

Provide the exact printer name (as installed). To be sure, copy the printer name from **Control Panel > Printers & Scanners**.

Syntax:

/UNINSTALLPRN=<printer name> [/REMOVEPORT=CURRENT|ALL]

```
<printer name> - the name of the printer you wish to uninstall
CURRENT - Removes your printer port after you uninstall your driver.
ALL - Removes all unused printer ports.
```

The /REMOVEPORT option only removes Loftware Advanced Port Monitor ports. This option doesn't remove Standard TCP/IP, USB, LPT, or other ports.

Samples:

PrnInst.exe /UNINSTALLPRN=Loftware Printer

PrnInst.exe /UNINSTALLPRN=Loftware Printer /REMOVEPORT=CURRENT

#### UNINSTALLALL – Uninstall all printers

Use this parameter to remove all Loftware printer drivers from your system.

Syntax:

/UNINSTALLALL [/REMOVEPORT=CURRENT|ALL]

Samples:

```
PrnInst.exe /UNINSTALLALL
```

```
PrnInst.exe /UNINSTALLALL /REMOVEPORT=ALL
```

#### NOLICENCE - No license display

Use this parameter to start PrnInst in a mode where no Loftware printer driver license and warranty information displays during the installation.

Syntax:

/NOLICENCE

Sample:

PrnInst.exe /NOLICENCE

#### DIR – Change start browsing path

Use this parameter to specify the location of your Loftware drivers. PrnInst uses this path to browse for the printer drivers. The default location is the folder where PrnInst starts.

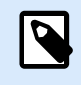

#### NOTE

DIR must always be the first parameter in the command line.

Syntax:

```
/DIR=<INF file location>
```

<INF file location> - full path from which to start searching for .INF files

Sample:

```
PrnInst.exe /DIR=C:\Drivers\
```

#### PREINSTALL – Preinstall driver package

Use this parameter to preinstall the printer driver. Windows automatically finds the driver when the user connects the printer.

Syntax:

/PREINSTALL=<INF file location>

<INF file location> - full path pointing to the .inf file

Sample:

PrnInst.exe /PREINSTALL=C:\Drivers\SAMPLE\_DRIVER\SAMPLE\_DRIVER.inf

#### UNINSTALLPACKAGE – Uninstall driver package

Use this parameter to uninstall the printer driver package. Windows can't automatically find the driver of your printer if it was removed from Windows Driver Storage.

Syntax:

/UNINSTALLPACKAGE=<INF file location>

<INF file location> - full path pointing to the .inf file

Sample:

PrnInst.exe /UNINSTALLPACKAGE=C:\Drivers\SAMPLE\_DRIVER\SAMPLE\_DRIVER.inf

#### **INSTALLPORTMON – Silent installation of Advanced Port Monitor**

Use this parameter to silently install Advanced Port Monitor from the printer driver distribution. When using this command, do not use any other commands from the command line list.

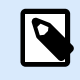

#### NOTE

This command doesn't install the printer driver.

Syntax:

/INSTALLPORTMON /name=aaaaa [/type=bbbbb] [/monitor=ccccc] [/inf=ddddd] []

Network port type

/ip=eeeee [/port=ffff]

Serial port type

/port=ggggg [/baudRate=hhhhh] [/dataBits-iiiii] [/parity=jjjjj]

[/stopBits=kkkkk] [/flowControl=llll]]

Parallel port type

/port=mmmmmm [/reception=nnnnn] [/receptionInterval=00000]

[/transmission=pppp]]

Specific port types

[/download=rrrrr] [/printingTimeout=qqqqq] [/downloadTimeout=sssss]

aaaaa - port name that will be displayed in port list

bbbbb - type of port **<LAN**, LPT, COM**>**. Parameter is omissible, depending on Port Monitor.

ccccc - name of the Port Monitor being installed. Port monitor name can be found in information installation (.inf) file. Omissible if there is only 1 port monitor.

ddddd - folder location of the information installation file containing Port Monitor. Search for installation information files is subfolder recursive. Omissible if there is only one information file in Printer Installation Wizard folder (or subfolders).

LAN Port

eeeee - ip address of printer on the network.

fffff - printer s network port number. Parameter is omissible, depending on Port Monitor.

COM Port

ggggg - systems COM port number (example for COM3: value is 3)

hhhhh - baud rate of serial port in bits per seconds (valid values: 100, 300, 600, 1200, 2400, 4800, 9600, 14400, 19200, 38400, 57600, 115200, 128000, 256000) iiiiii - data bits parameter for serial port. (Valid values: 5, 6, 7, 8) jjjjj - parity parameter for serial communication. (Valid values: none, odd, even, mark, space) kkkkk - stop bits parameter. (Valid values: 1, 1.5, 2) 11111 - flow control parameter (Valid values: xonxoff, hardware, none) LPT Port mmmmmm - systems LPT port number (example for LPT1: value is 1) nnnnn - reception timeout for LPT port when download function is enabled. Parameter is omissible. Default value is 500ms. 00000 - reception interval for LPT port when download function is enabled. Parameter is omissible. Default value is 200ms. ppppp - transmission for LPT port when download function is enabled. Parameter is omissible. Default value is 3000ms. Specific Ports rrrrr - enabled port specifics for downloading to printer. Omissible, default values is disabled. (Valid values: 0 - disabled, 1 - enabled) qqqqq - printing timeout value in milliseconds for port specific communication. Omissible, default values is 50ms. sssss - download timeout value in milliseconds for port specific communication. Omissible, default values is 7000ms. Samples:

PrnInst.exe /INSTALLPORTMON "-monitor=Advanced Port Monitor" /name=MyNewPort /
ip=192.168.1.5 /port=9100

PrnInst.exe /INSTALLPORTMON -inf=c:\temp\driver\ "/monitor=Advanced Port Monitor" /name=NewLanPort /ip=192.100.021.005 /port=9100

PrnInst.exe /INSTALLPORTMON /inf=c:\temp\driver\ "/monitor=Specific Port Monitor" /ip=192.100.1.1 /type=LAN

PrnInst.exe /INSTALLPORTMON "/monitor=Specific
Port Monitor" /name=MySerialPort /type=COM /port=3 /baudRate=128000 /
dataBits=8 /Parity=Even /flowControl=none /StopBits=2

PrnInst.exe /INSTALLPORTMON "/monitor=Specific
Port Monitor" /name=MySerialPort2 /type=COM /port=1 /baudRate=19200 /
dataBits=8 /Parity=none /flowControl=Hardware /StopBits=1.5

PrnInst.exe /INSTALLPORTMON "/monitor=Specific Port Monitor" /
name=MyParallelPort /type=LPT /port=3